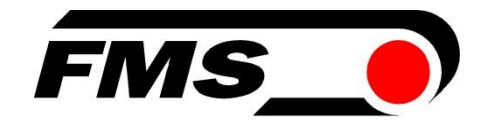

# Montageanweisung und Bedienungsanleitung RTM X42.Modbus

## Telemetrie System zur Drahtzugmessung in Korb- und Rohrverseilmaschinen

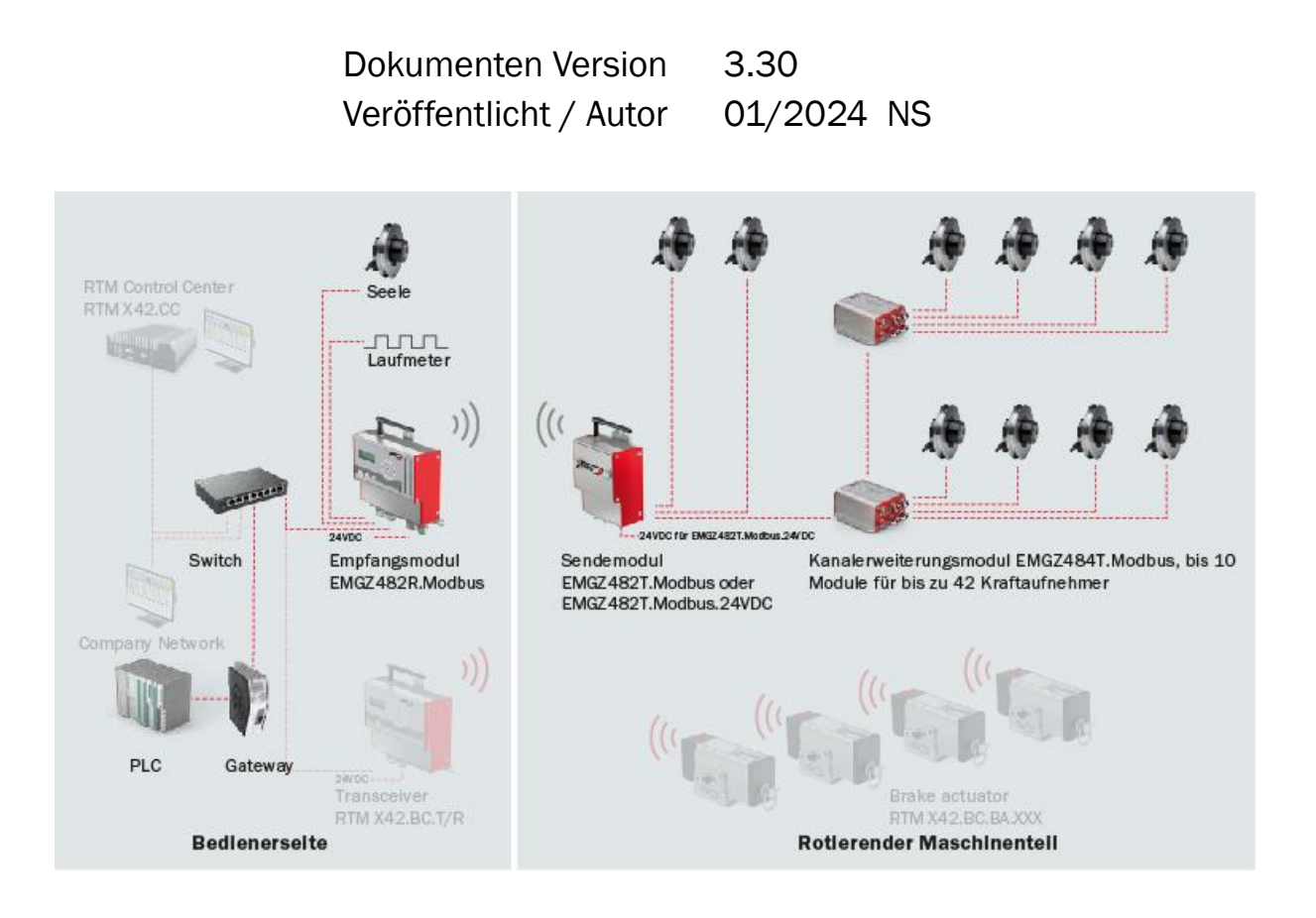

This operation manual is also available in English. Please contact your local representative.

© by FMS Force Measuring Systems AG, CH-8154 Oberglatt – Alle Rechte vorbehalten.

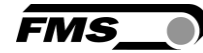

# **1** Inhaltsverzeichnis

| 1  | INHA                                                               | LTSVERZEICHNIS                                                                                                    | 2                                                 |
|----|--------------------------------------------------------------------|----------------------------------------------------------------------------------------------------|---------------------------------------------------|
| 2  | SICH                                                               | ERHEITSHINWEISE                                                                                                    | 4                                                 |
|    | 2.1<br>2.1.1<br>2.1.2<br>2.2                                       | Darstellung der Sicherheitshinweise<br>Gefährdung, die geringfügige oder mässige Verletzung zur Folge haben könnte<br>Hinweis für die einwandfreie Funktion<br>Allgemeine Sicherheitshinweise                                                                                                    | 4<br>4<br>4<br>4                                  |
| 3  | PRO                                                                | DUKTINFORMATIONEN                                                                                                    | 6                                                 |
|    | 3.1<br>3.2<br>3.3<br>3.4                                           | Funktionsbeschreibung<br>Systemerweiterungen zum RTM X42 Messsystem<br>Hauptkomponenten<br>Lieferumfang                                                                                                    | 6<br>6<br>7<br>8                                  |
| 4  | MON                                                                | TAGE UND ELEKTRISCHER ANSCHLUSS                                                                                                    | 9                                                 |
|    | 4.1<br>4.2<br>4.3<br>4.4<br>4.4.1<br>4.4.1<br>Span<br>4.5<br>4.5.1 | Montage des Kraftaufnehmers für die Seele<br>Montage der Kraftaufnehmer im rotierenden Maschinenteil<br>Montage der Elektronikkopmonenten im rotierenden Maschinenteil<br>Elektrischer Anschluss<br>Sendemodul EMGZ482T.Modbus (mit Batterie)<br>Sendemodul EMGZ482T.Modbus.24VDC (Version ohne Batterie, mit 24VDC<br>nungsversorgung über Schleifringe an der Verseilmaschine)<br>Kanalerweiterungsmodul EMGZ482R.Modbus | 9<br>10<br>12<br>12<br>12<br>12<br>13<br>14<br>15 |
| 5  | BEDI                                                               | ENUNG UND ANZEIGE                                                                                                    | 17                                                |
|    | 5.1<br>5.2<br>5.3                                                  | Offsetkompensation der Kraftaufnehmer<br>Kalibrierung der Kraftaufnehmer<br>Ladegerät                                                                                                    | 17<br>18<br>19                                    |
| 6  | KON                                                                | FIGURATION                                                                                                    | 20                                                |
|    | 6.1<br>6.2<br>6.3                                                  | Schnelleinstieg<br>Systemparameter<br>Übersicht Systemparameter                                                                                                    | 20<br>21<br>23                                    |
| 7  | KOM                                                                | MUNIKATION MIT DER SPS                                                                                                    | 25                                                |
|    | 7.1<br>7.2<br>7.2.1<br>7.2.2<br>7.3                                | EMGZ482R.Modbus/TCP<br>Daten mit einer SPS auf Basis Modbus RTU auslesen<br>Testaufbau<br>Berechnung der Kraft<br>Systemeinstellungen                                                                                                    | 25<br>26<br>26<br>27<br>27                        |
| 8  | GATE                                                               | EWAY                                                                                                    | 29                                                |
|    | 8.1<br>8.2<br>8.3<br>8.4<br>8.5                                    | Elektrischer Anschluss<br>Zusammenfassung Installation und Inbetriebnahme Gateway<br>Technische Daten RTM X42 Gateway<br>Datenaustausch zwischen RTM und SPS<br>Register ANYBUS Gateway AB9001                                                                                                    | 29<br>30<br>30<br>30<br>37                        |
| 9  | WAR                                                                | TUNG, INSTANDHALTUNG                                                                                                    | 40                                                |
| 10 | ABMI                                                               | ESSUNGEN                                                                                                    | 41                                                |
| 11 | FEHL                                                               | ERURSACHEN UND -BEHEBUNG                                                                                                    | 42                                                |
| 12 | 2 TECH                                                             | INISCHE DATEN                                                                                                    | 43                                                |
|    | 12.1                                                               | Sendemodul EMGZ482T.Modbus                                                                                                    | 43                                                |

#### Montageanweisung und Bedienungsanleitung RTM X42.Modbus

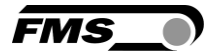

| 12.2 | Empfangsmodul EMGZ482R.Modbus          | 43 |
|------|----------------------------------------|----|
| 12.3 | Kanalerweiterungsmodul EMGZ484T.Modbus | 44 |
| 12.4 | Zertifizierungen                       | 44 |
| 12.5 | Lloyd's Register Type Approval         | 45 |

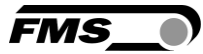

## 2 Sicherheitshinweise

Alle hier aufgeführten Sicherheitshinweise, Bedien- und Installationsvorschriften dienen der ordnungsgemässen Funktion des Gerätes. Sie sind in jeden Fall einzuhalten um einen sicheren Betrieb der Anlagen zu gewährleisten. Das Nichteinhalten der Sicherheitshinweise sowie der Einsatz der Geräte ausserhalb ihrer spezifizierten Leistungsdaten kann die Sicherheit und Gesundheit von Personen gefährden.

Arbeiten, die den Betrieb, den Unterhalt, die Umrüstung, die Reparatur oder die Einstellung des hier beschriebenen Gerätes betreffen, sind nur von Fachpersonal durchzuführen.

### 2.1 Darstellung der Sicherheitshinweise

2.1.1 Gefährdung, die geringfügige oder mässige Verletzung zur Folge haben könnte

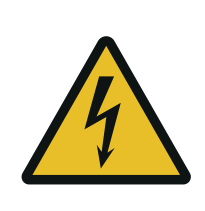

Gefahr, Warnung, Vorsicht Art der Gefahr und ihre Quelle Mögliche Folgen der Missachtung Massnahme zur Abwendung der Gefahr

#### 2.1.2 Hinweis für die einwandfreie Funktion

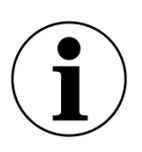

Hinweis

Hinweis zur richtigen Bedienung Vereinfachung der Bedienung

Sicherstellen der Funktion

### 2.2 Allgemeine Sicherheitshinweise

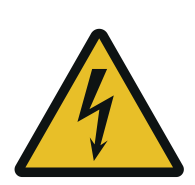

L Umherfliegende Teile

Wenn die Batterie nicht richtig befestigt ist, kann diese bei rotierenden Maschinen herausgeschleudert werden.

Befestigen Sie die Batterie mit den Rändelschrauben

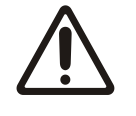

Änderungen oder Modifikationen an diesem Gerät, die nicht ausdrücklich von FMS AG genehmigt wurden, haben zur Folge, dass die FCC Zulassung zum Betrieb dieses Gerätes erlischt.

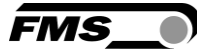

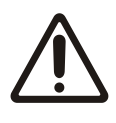

Dieses Gerät entspricht den FCC-Regeln Teil 15 wie auch der von Kanada erlassenen, genehmigungsfreien RSS Norm(en). Der Betrieb unterliegt den folgenden zwei Bedingungen:

- Dieses Gerät darf keine schädlichen Interferenzen verursachen, und
- Dieses Gerät muss jede empfangene Störung akzeptieren, einschließlich Störungen, die einen unerwünschten Betrieb verursachen können

#### Information über Radiofrequenz-Strahlung

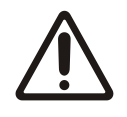

Dieses Gerät entspricht den FCC-Grenzwerten für eine unkontrollierte Umgebung. Dieses Gerät sollte so installiert und betrieben werden, dass ein Mindestabstand von 20 cm zwischen der Strahlungsquelle und Ihrem Körper eingehalten wird. Dieser Sender darf nicht in der Nähe von oder in Verbindung mit einer anderen Antenne oder Sender betrieben werden

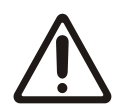

Die Funktion des Systems ist nur mit der vorgesehenen Anordnung der Komponenten zueinander gewährleistet. Andernfalls können schwere Funktionsstörungen auftreten. Die Montagehinweise auf den folgenden Seiten sind daher unbedingt zu befolgen.

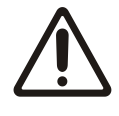

Die örtlichen Installationsvorschriften dienen der Sicherheit von elektrischen Anlagen. Sie sind in dieser Bedienungsanleitung nicht berücksichtigt. Sie sind jedoch in jedem Fall einzuhalten.

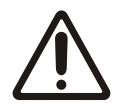

Schlechte Erdung kann zu elektrischen Schlägen gegen Personen, Störungen an der Gesamtanlage oder Beschädigung der Regelelektronik führen! Es ist auf jeden Fall auf eine gute Erdung zu achten.

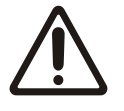

Es ist von entscheidender Bedeutung die Zentrifugalkräfte, die durch die Rotation der Verseilmaschine entstehen, zu kompensieren. Nichtkompensierte Kraftmessrollen führen zu Fehlmessungen.

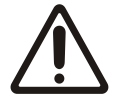

Alle Systemkomponenten sind empfindliche Bauteile und können bei unsachgemässer Montage beschädigt werden! Die Montage muss von geschultem Servicepersonal ausgeführt werden!

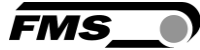

# **3 Produktinformationen**

### **3.1** Funktionsbeschreibung

Das Telemetrie System RTM X42 nutzt Kraftaufnehmer um den Materialzug von Litzen und Drähten zu messen. Es überträgt die Messwerte per Funk aus dem rotierenden in den statischen Anlagenteil. Das RTM X42 bildet mit seinen Komponenten ein ganzeinheitliches System. Die einzelnen Komponenten sind optimal aufeinander abgestimmt. Dank seiner modularen und platzsparenden Auslegung ist es ideal einsetzbar in den beengten Verhältnissen von Rohrverseilanlagen, Verlitz- und in Korbverseilmaschinen mit bis zu 42 Spulen. Es steigert die Maschineneffizienz und erhöht die Produktionsausbeute bei der Seil- und Kabelproduktion.

### 3.2 Systemerweiterungen zum RTM X42 Messsystem

RTM X42.CC Control Center – Rechner mit vorinstallierter RTM Monitoring & Control Software

- Übersichtliche Darstellung der Messwerte
- Speicherung, Ausdruck von Messdaten, Qualitätsdokumentation für Ihre Kunden
- Integrierte Lösung mit bedienerfreundlicher Oberfläche
- Speicherung von Rezepten, schnelles Einrichten / Umrüsten auf andere Produkte
- Breite Datenbasis zur Analyse, fundierte Aussagen zur Anlagenperformance als Basis für Prozessverbesserungen

RTM X42.BC Bremsregelung – Bremsantriebe auf jedem Spulenträger

- Integrierte Lösung, vollautomatische Regelung der Abzugskraft
- Für Riemen- und Seilbremsen, kontinuierliche Produktion mit höchster Qualität
- Einfacher Aufbau, wartungsfrei, robust, einfache Nachrüstung, zuverlässig
- Bewährte Akku-Technologie, einfache Bedienung, lange Lebensdauer, höchste Effizienz

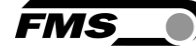

## 3.3 Hauptkomponenten

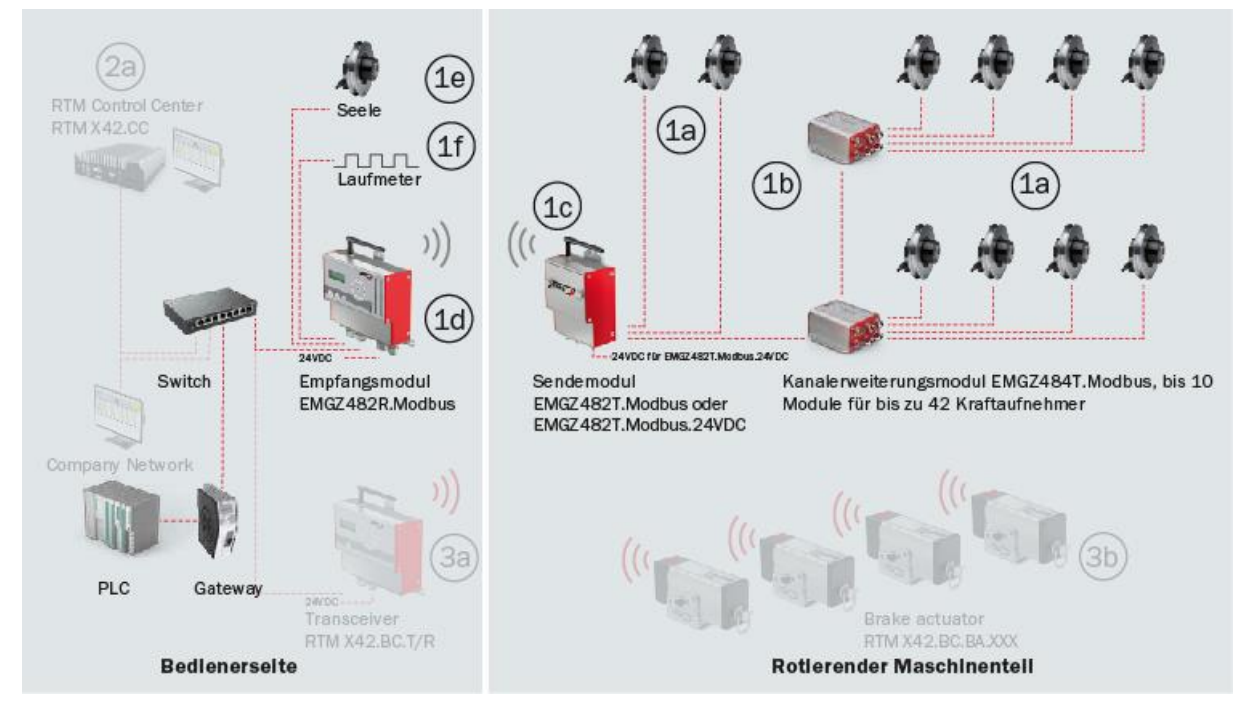

Abbildung 1: Hauptkomponenten RTM X42

| Bezeichnu | Bezeichnung Hauptkomponenten                                                         |  |  |  |
|-----------|--------------------------------------------------------------------------------------|--|--|--|
| Position  | Beschreibung                                                                         |  |  |  |
| 1a bis 1f | Telemetrie System RTM X42                                                            |  |  |  |
| 1a        | Kraftaufnehmer, gemäss Ihren Spezifikationen                                         |  |  |  |
| 1b        | Kanalerweiterungsmodul                                                               |  |  |  |
| 1c        | Sendemodul                                                                           |  |  |  |
| 1d        | Empfangsmodul                                                                        |  |  |  |
| 1e        | Kraftaufnehmer (Seele)                                                               |  |  |  |
| 1f        | Dig. Eingang für Laufmeter                                                           |  |  |  |
| o. Abb.   | Batterie für Sendemodul und Ladegerät für Batterie                                   |  |  |  |
| o. Abb.   | Verbindungskabel von Kraftaufnehmern zum Sendemodul, bzw. zu den Erweiterungsmodulen |  |  |  |
| o. Abb.   | Patchkabel zum Anschluss des Gateways und der SPS                                    |  |  |  |
| o. Abb.   | Messverstärker für Seele                                                             |  |  |  |

 Tabelle 1: Hauptkomponenten

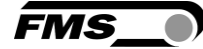

## 3.4 Lieferumfang

#### Lieferumfang:

Kraftaufnehmer, Baureihe und Größe gemäß Spezifikation; Sendemodul(e) mit Batterie(n) und Ladegerät, Kanalerweiterungsmodul(e); Empfangsmodul(e); vorkonfektionierte Verbindungskabel Kraftaufnehmer zu Kanalerweiterungsmodul und/oder Empfangsmodul; vorkonfektionierte Verbindungskabel der Kanalerweiterungs- und Sendemodule; Montage- und Bedienungsanleitung RTM X42 System

#### **Option:**

Sendemodul EMGZ482T mit 24VDC Speisung, statt mit Batterie

#### Nicht im Lieferumfang enthaltend:

Seilscheiben; Montagematerial; Netzgerät für 24VDC Spannungsversorgung, Kabel für Spannungsversorgung

#### Zubehör:

Gateway; Switch; Patchkabel für die Verbindung von Empfangsmodul und Gateway, bzw. SPS

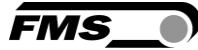

# **4** Montage und Elektrischer Anschluss

### 4.1 Montage des Kraftaufnehmers für die Seele

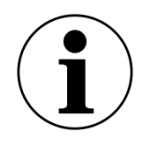

Seele ausserhalb der Maschine

Die nachfolgenden Hinweise beziehen sich auf eine Anlage, bei der die Seele ausserhalb des rotierenden Anlagenteils, im statischen Bereich, abgewickelt und gemessen wird.

Der rote Punkt sollte in Richtung der resultierenden Kraft ausgerichtet werden. Für weitere Informationen zur Montage, lesen Sie bitte die Montageanweisung des Kraftaufnehmers.

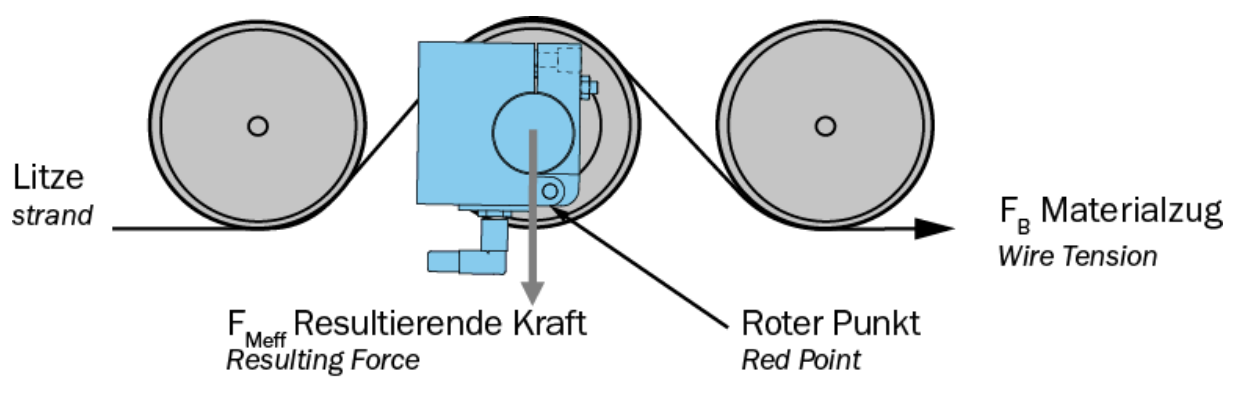

Abbildung 2: Ausrichtung des Kraftaufnehmers im statischen Bereich

## 4.2 Montage der Kraftaufnehmer im rotierenden Maschinenteil

In rotierenden Anwendungen werden die Kraftaufnehmer so montiert, dass eine Kompensation der Zentrifugalkräfte stattfindet.

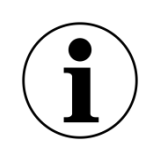

Hinweis

Es ist von entscheidender Bedeutung die Zentrifugalkräfte, die durch die Rotation der Verseilmaschine entstehen, zu kompensieren. Nichtkompensierte Kraftmessrollen führen zu Fehlmessungen.

Bei FMS Kraftaufnehmern der RMGZ-Baureihen wird dies dadurch erreicht, dass man den Kraftaufnehmer so ausrichtet, dass die Messrichtung exakt parallel zur Drehachse der Verseilmaschine verläuft. Der rote Punkt des Kraftaufnehmers zeigt in Richtung der positiven Kraftkomponente.

Die korrekte Ausrichtung des Roten Punktes kann nach der Offsetkompensation und Kalibrierung getestet werden. Wenn die Anzeige eines unbelasteten Kraftaufnehmers bei allen Positionen (z.B. in 12 Uhr oder 6 Uhr Position) immer 0 N ist, ist die Kraftmessrolle korrekt ausgerichtet.

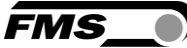

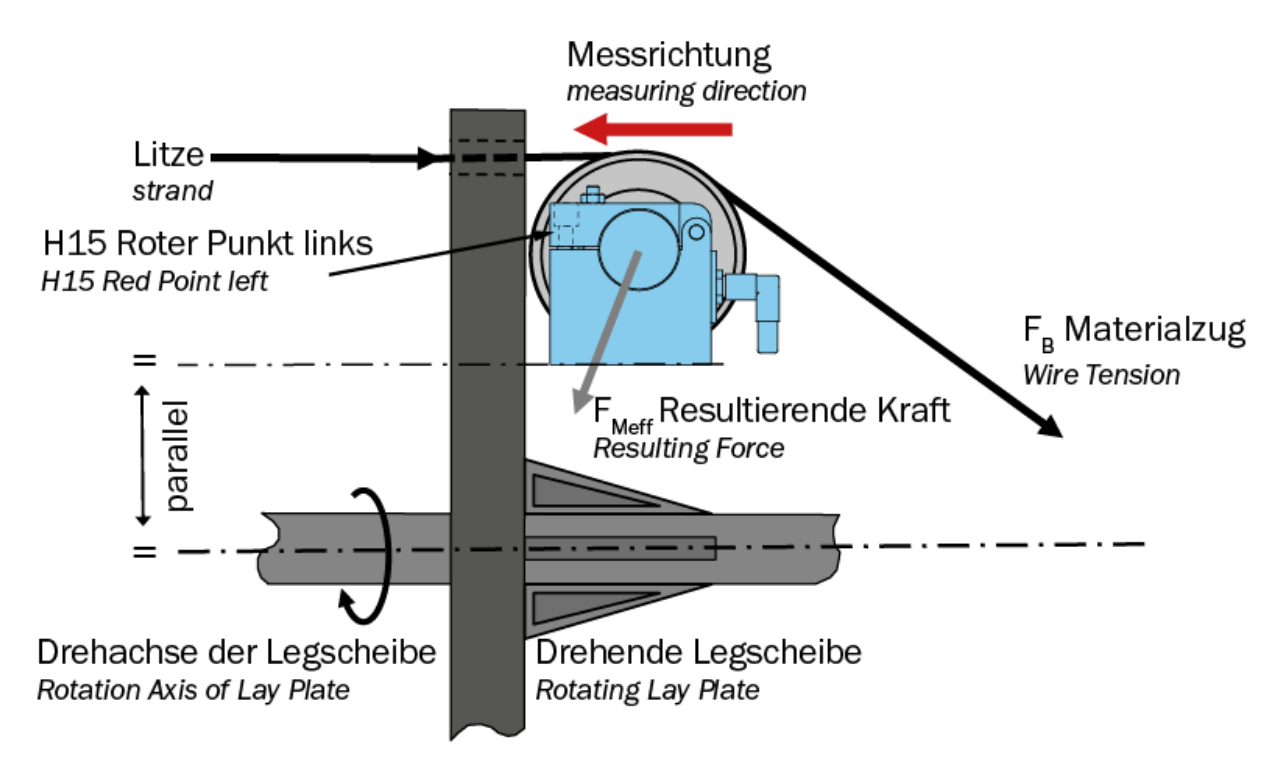

Abbildung 3: Ausrichtung der Kraftaufnehmer, hier RMGZ200

Parallele Ausrichtung

Die exakte, parallele Ausrichtung der Messrichtung zur Drehachse der Maschine ist entscheidend um präzise Messdaten zu erhalten.

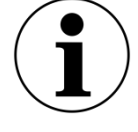

Durch die hohe Empfindlichkeit der FMS Kraftaufnehmer entstehen beim Betrieb der Maschine ansonsten Schwankungen der Messwerte, die Sie später bei der Beurteilung der Produktqualität behindern werden.

Durch unebenheiten der Montageoberlächen kann es vorkommen, dass die Ausrichtung sehr fein nachjustiert werden muss. Manche FMS Kraftaufnehmer beitzen eine integrierten Mechanismus, der diese Feinjustierung erleichtert. Bei Kraftaufnehmern ohne eine solche Vorrichtungen empfehlen wir die Verwendung von Passscheiben oder dünnen Metallbändern.

### 4.3 Montage der Elektronikkopmonenten im rotierenden Maschinenteil

Das Sendemodul und die Kanalerweiterungsmodule sollten so nah wie möglich an der Drehachse der Verseilmaschine montiert werden. Dies reduziert die einwirkenden Fliehkräfte.

Achten Sie bei der Montage des Sendemoduls darauf, dass die Fliehkräfte nicht in Richtung der Befestigungsschrauben der Batterie wirken.

Achten Sie ebenfalls darauf, dass die Funkstrecke zum Empfangsmodul möglichst frei von Hindernissen ist.

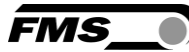

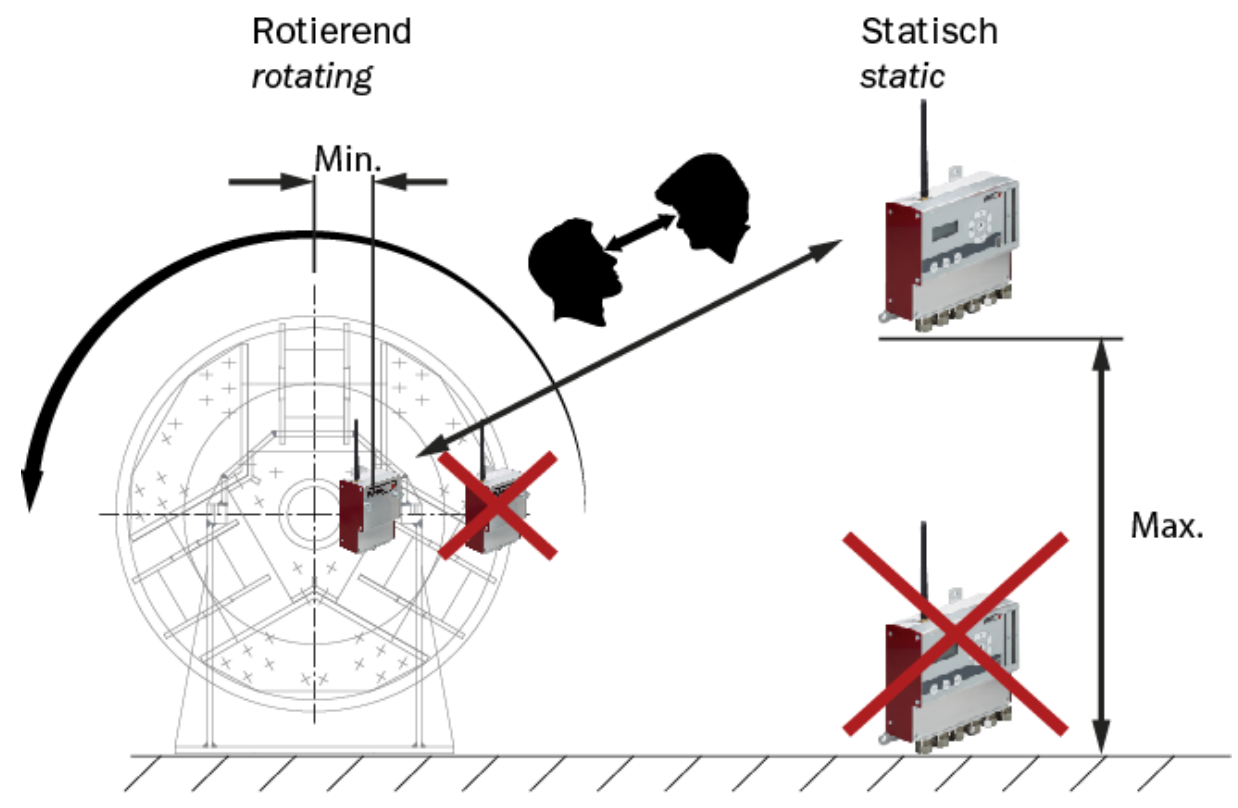

Der Empfänger sollte so hoch als möglich montiert werden.

Abbildung 4:Montage

## 4.4 Elektrischer Anschluss

#### 4.4.1 Sendemodul EMGZ482T.Modbus (mit Batterie)

Die Verbindungskabel sind mit den entsprechenden Steckern vorkonfektioniert.

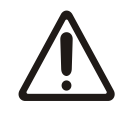

Ziehen Sie die Steckerverbindungen regelmässig nach

Die Steckverbindungen können sich durch Vibrationen der Maschine lösen. Ziehen Sie diese regelmässig nach um Kommunikationsfehler und Störungen zu vermeiden.

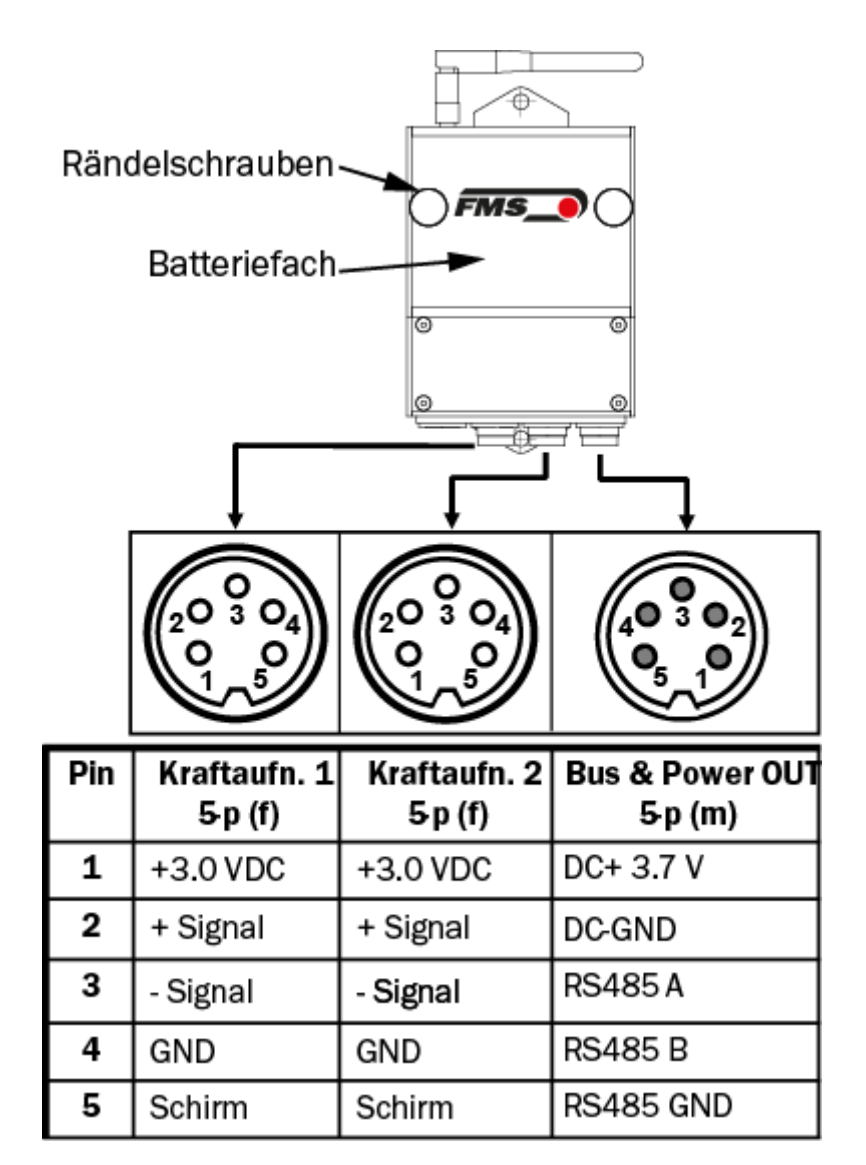

Abbildung 5: Elektrischer Anschluss EMGZ482T.Modbus

FMS

# 4.4.1 Sendemodul EMGZ482T.Modbus.24VDC (Version ohne Batterie, mit 24VDC Spannungsversorgung über Schleifringe an der Verseilmaschine)

Die Verbindung zwischen den Kraftmessrollen und dem Sender werden mittels eines 2x2x0.25 mm2 [AWG 23] Kabels mit 2 abgeschirmten, verdrillten Litzenpaaren ausgeführt.

Die Kabel sind beidseitig mit Steckern versehen um die Montage zu erleichtern.

#### Elektrisches Rauschen und schwankende Spannung

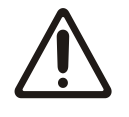

Schützen Sie die Stromleitungen vor elektrischem Rauschen und stellen Sie sicher, dass alle Komponenten mit ausreichenden, stabilen 24 (18 bis 24) VDC versorgt werden, um Kommunikationsfehler und Fehlfunktionen zu vermeiden.

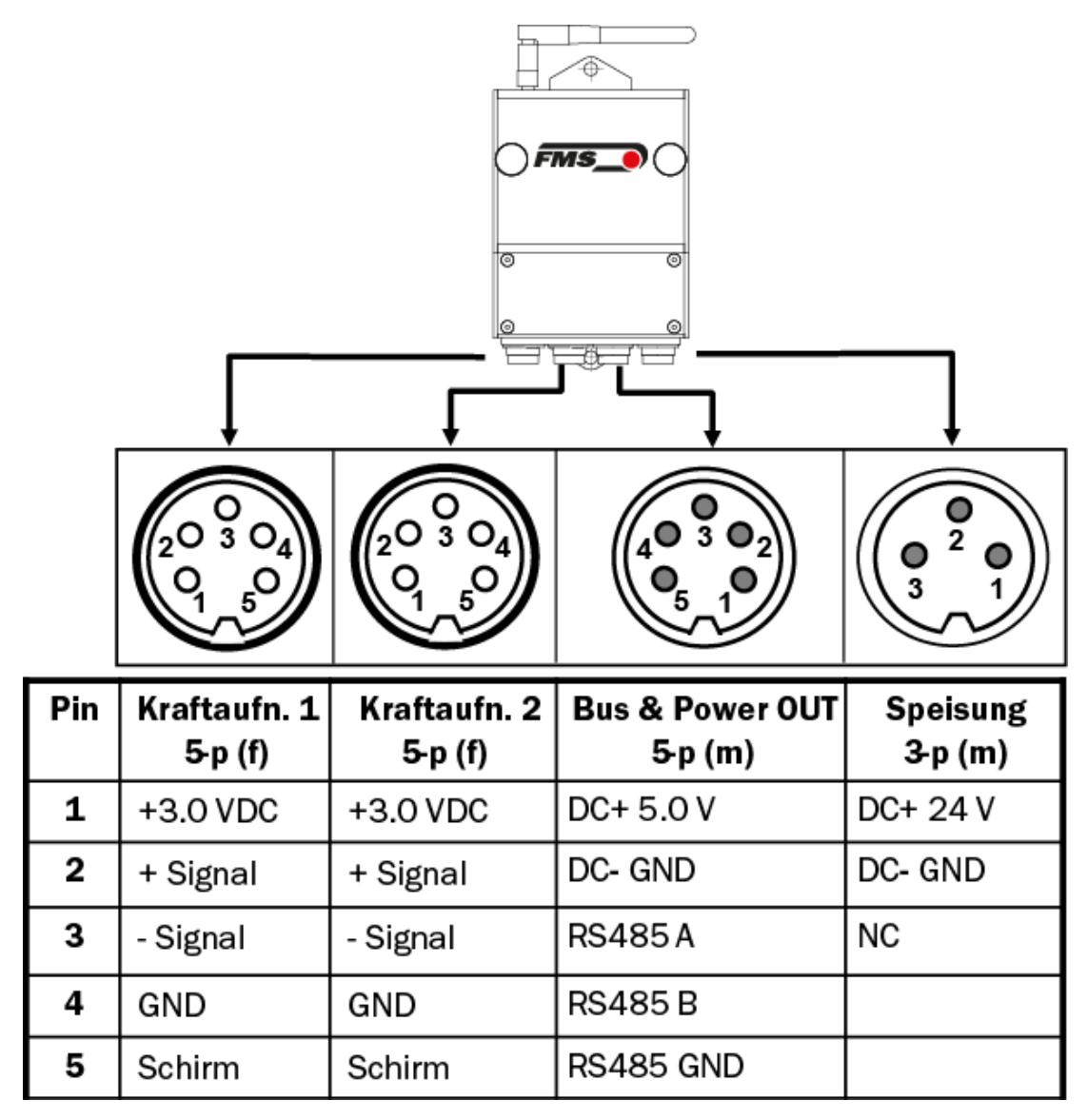

Abbildung 6: Elektrischer Anschluss EMGZ482T.Modbus.24VDC

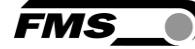

### 4.5 Kanalerweiterungsmodul EMGZ484T.Modbus

|     |                           |                             |                         |                         | S3<br>S3<br>S4          |                         |
|-----|---------------------------|-----------------------------|-------------------------|-------------------------|-------------------------|-------------------------|
|     |                           |                             |                         |                         |                         |                         |
| Pin | Bus & Power<br>IN 5-p (m) | Bus & Power<br>OUT 5 -p (m) | Kraftaufn. 1<br>5-p (f) | Kraftaufn. 2<br>5-p (f) | Kraftaufn. 3<br>5-p (f) | Kraftaufn. 4<br>5-p (f) |
| 1   | DC+ 5.0 V                 | DC+ 5.0 V                   | +3.0 VDC                | +3.0 VDC                | +3.0 VDC                | +3.0 VDC                |
| 2   | DC- GND                   | DC - GND                    | + Signal                | + Signal                | + Signal                | + Signal                |
| 3   | RS485 A                   | RS485 A                     | - Signal                | - Signal                | - Signal                | - Signal                |
| 4   | RS485 B                   | RS485 B                     | GND                     | GND                     | GND                     | GND                     |
| 5   | RS485 GND                 | RS485 GND                   | Schirm                  | Schirm                  | Schirm                  | Schirm                  |

Abbildung 7: Elektrischer Anschluss EMGZ484T.Modbus

#### **Bus-Abschlussstecker**

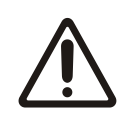

Es darf keine Bus & Power Buchse offen / nicht belegt sein, da ansonsten Fehler in der Datenübertragung vorkommen können.

Das letzte Erweiterungsmodul der Anschlusskette muss immer mit dem mitgelieferten Bus-Abschlussstecker versehen werden (Out).

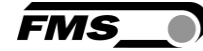

| Anzeige LEDs                                      |                                                                                                    |  |  |  |
|---------------------------------------------------|----------------------------------------------------------------------------------------------------|--|--|--|
| LED                                               | Beschreibung                                                                                                    |  |  |  |
| POWER Leuchtet grün: Spannungsversorgung liegt an |                                                                                                    |  |  |  |
|                                                   | Leuchtet nicht: Unterbruch der Spannungsversorgung für > 60 ms                                                           |  |  |  |
|                                                   | Blinkt grün: regelmässige Unterbrüche der Spannungsversorgung                                                            |  |  |  |
| BUS                                               | Leuchtet grün: Kommunikation i.O.                                                                                        |  |  |  |
|                                                   | Leuchtet nicht: Unterbruch der Kommunikation für > 3 Sek.                                                                |  |  |  |
|                                                   | Blinkt grün: regelmässige Unterbrechung der Versorgungsspannung (5<br>VDC vom EMGZ482T) – alle EMGZ484T blinken synchron |  |  |  |

#### Tabelle 2: LED EMGZ484T

#### 4.5.1 Empfangsmodul EMGZ482R.Modbus

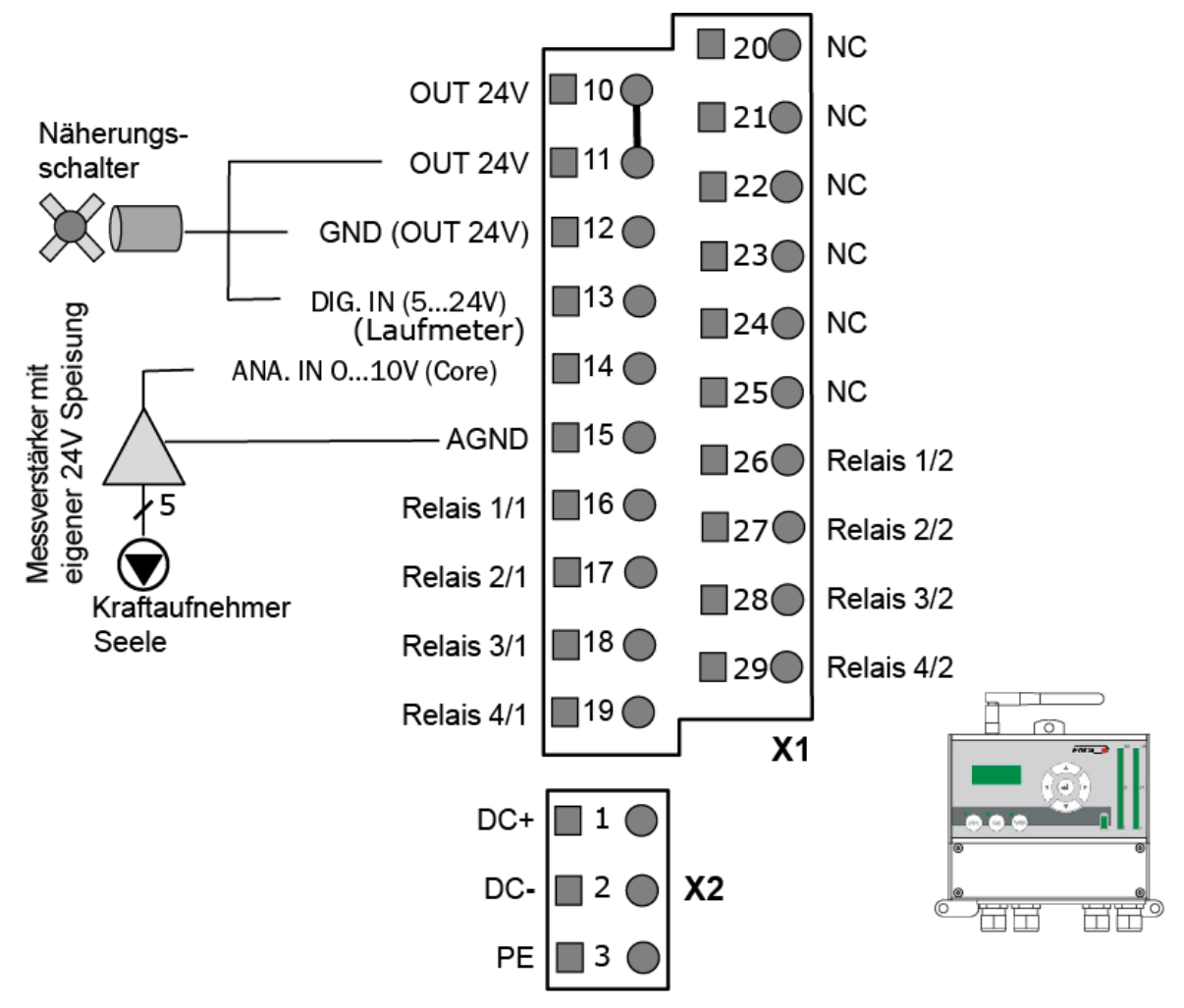

Abbildung 8: Elektrischer Anschluss EMGZ482R.Modbus

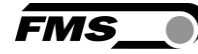

| Pin-Belegung EMGZ482R.Modbus |                                 |                                                                                           |  |  |
|------------------------------|---------------------------------|-------------------------------------------------------------------------------------------|--|--|
| Pin (s)                      | Beschreibung                    | Beschreibung                                                                              |  |  |
| 1                            | 24 VDC+                         |                                                                                           |  |  |
| 2                            | 24 VDC-                         |                                                                                           |  |  |
| 3                            | PE                              |                                                                                           |  |  |
| 10, 11                       | Ausgang 24 VDC                  |                                                                                           |  |  |
| 12                           | GND für 24 VDC                  |                                                                                           |  |  |
| 13                           | Digitaler Eingang für Laufmeter |                                                                                           |  |  |
| 14                           | Analoger Eingang                | für Kraftaufnehmer Seele                                                                  |  |  |
| 16, 26                       | Relais 1/1 - 1/2                | konfigurierbare Relaisausgänge 1 bis 4:                                                   |  |  |
| 17, 27                       | Relais 2/1 - 2/2                | Limit Zugwerte Kanal 1, 2; Limit Zugwerte                                                 |  |  |
| 18, 28                       | Relais 3/1 - 3/2                | Sammelalarm, Limit voralarm Sammelalarm,<br>Funkverbindung, Ladezustand Batterie, Zugwert |  |  |
| 19, 29                       | Relais 4/1 - 4/2 Seele          |                                                                                           |  |  |

#### Tabelle 3: Pin-Belegung EMGZ482R.Modbus

Das RTM X42 System hat vorkonfigurierte Relaisausgänge. Der jeweilige Alarmausgang wird aktiviert, wenn die zugewiesene Funktionsbedingung auftritt.

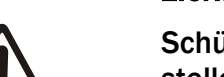

#### Elektrisches Rauschen und schwankende Spannung

Schützen Sie die Stromleitungen vor elektrischem Rauschen und stellen Sie sicher, dass alle Komponenten mit ausreichenden, stabilen 24 (18 bis 24) VDC versorgt werden, um Kommunikationsfehler und Fehlfunktionen zu vermeiden.

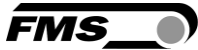

# **5** Bedienung und Anzeige

Am Empfangsmodul EMGZ482R.Modbus sind Tasten und eine Anzeige für die Konfiguration vorhanden.

Die beiden Tasten >0< und Cal sind ohne Funktion.

Systemparameter können über das Bedienfeld eingestellt werden

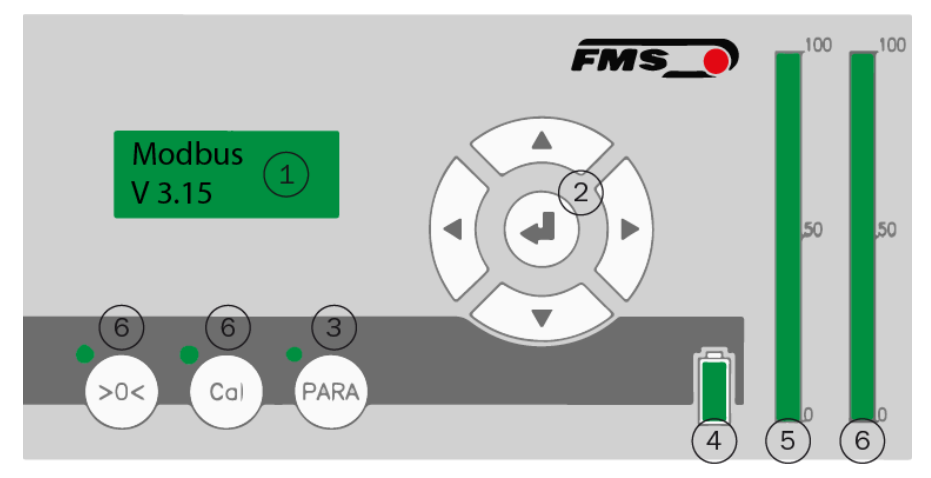

| Bedienun | Bedienung und Anzeige                                                                                                    |  |  |  |  |
|----------|----------------------------------------------------------------------------------------------------|--|--|--|--|
| Pos.     | Beschreibung                                                                                                    |  |  |  |  |
| 1        | LED Anzeige                                                                                                    |  |  |  |  |
| 2        | Hauptbedienfeld mit Navigationstasten und Bestätigungstaste                                                                                                    |  |  |  |  |
| 3        | "PARA" Taste für Zugriff auf Konfiguration                                                                                                    |  |  |  |  |
| 4        | Batterieanzeige im Sendemodul EMGZ482T.Modbus<br>5 Balken – 100% geladen<br>4 Balken – 80% geladen<br>3 Balken – 60% geladen<br>2 Balken – 40% geladen<br>1 Balken – 20% geladen, Austausch der Batterie empfohlen |  |  |  |  |
| 5        | Visuelle Anzeige der Qualität der Funkverbindung<br>Volle Anzeige – 100%<br>keine Anzeige – 0%                                                                                                    |  |  |  |  |
| 6        | Ohne Funktion                                                                                                    |  |  |  |  |

Tabelle 4: Bedienung und Anzeige Empfangsmodul

### 5.1 Offsetkompensation der Kraftaufnehmer

Die Offsetkompensation dient dazu das Gewicht der Seilscheibe auf dem Kraftaufnehmer zu kompensieren. Das Messsystem wird quasi "genullt".

**Beachten Sie folgendes:** 

- Der Kraftaufnehmer darf nur mit der Seilscheibe belastet werden, muss ansonsten aber unbelastet sein (kein Draht auflegen)
- Der Verseilscheibe solange drehen, dass die der Kraftaufnehmer an dem der Offset durchgeführt wird senkrecht über der Drehachse steht (12:00 Uhr Position)
- Die Kraft, die durch das Gewicht der Seilscheibe angezeigt wird muss in der SPS kompensieren werden, sodass der ausgegebenen Wert "0" ist.

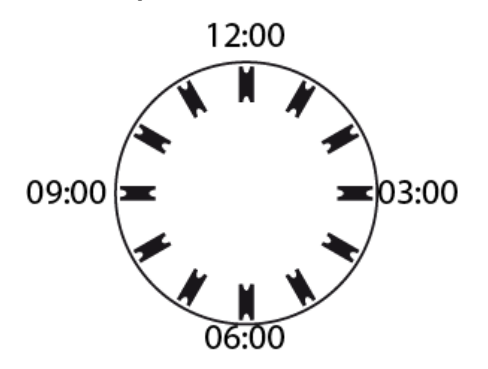

Abbildung 10: Ausrichtung Verseilscheibe

Für die Offsetkompensation des Kraftaufnehmers für die Seele beachten Sie bitte die Bedienungsanleitung des Messverstärkers, der an diesen Kraftaufnehmer angeschlossen ist.

### 5.2 Kalibrierung der Kraftaufnehmer

Mit der Kalibrierung stimmt man den Messverstärker mit dem Kraftaufnehmer ab. Man bestimmt den sog. Verstärkungsfaktor. Nach der Kalibrierung entspricht die angezeigte Kraft der effektiv auf das Material wirkenden Kraft. Es sind zwei Kalibrierungsverfahren möglich; ein rechnerisches Verfahren und die Kalibrierung mit einer definierten Gewichtskraft. Das Kalibrierungsverfahren mit dem definierten Gewicht ist einfach und liefert genauere Resultate weil es den Materialverlauf nachbildet und den tatsächlichen Gegebenheiten in der Maschine Rechnung trägt.

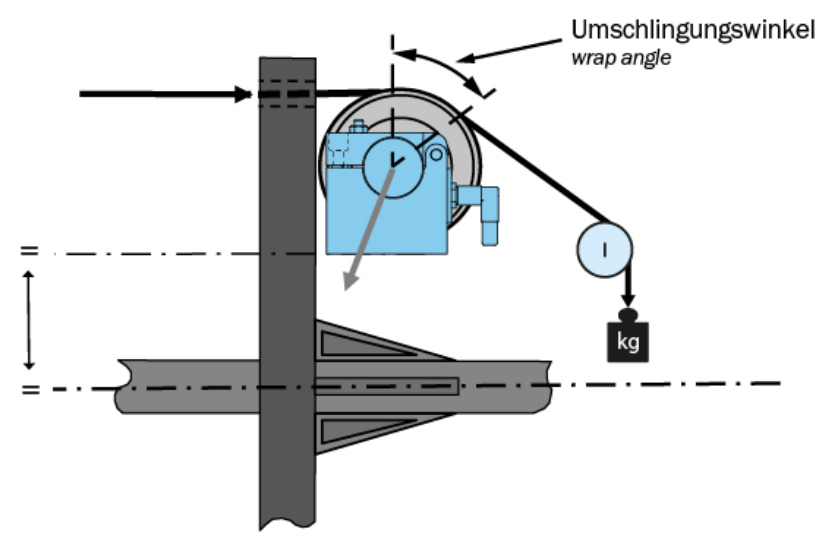

Abbildung 11: Beaufschlagen des Kraftaufnehmer mit einer definierten Gewichtskraft

Um die Verstärkung einzustellen, belasten Sie die Messrolle mit einem Seil an dessen Ende ein definiertes Gewicht befestigt ist. Das Seil muss dabei dem realen Materialverlauf in der Maschine (Umschlingungswinkel, Abstände zwischen den Rollen,

usw.) entsprechen. Der angezeigte / ermittelte Digit-Wert muss jetzt in der SPS der dem Kalibrierungsgewicht entsprechenden Gewichtskraft zugeordnet werden.

Für die Kalibrierung des Kraftaufnehmers für die Seele beachten Sie bitte die Bedienungsanleitung des Messverstärkers, der an diesen Kraftaufnehmer angeschlossen ist.

## 5.3 Ladegerät

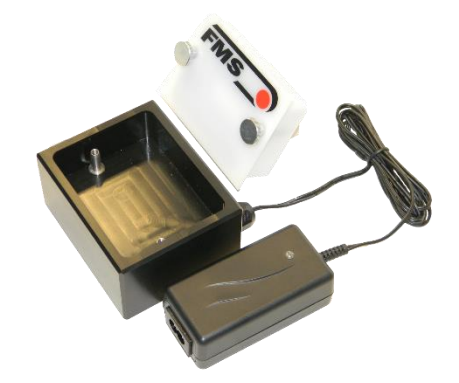

Abbildung 12: Ladegerät mit Batterie

- Batterie an Ladegerät anschliessen
- Die Ladezustand-LED leuchtet rot, wenn die Batterie entladen ist
- Sicherheitsschaltkreis schützt die Batterien vor Überladen.
- Der Ladevorgang wird beendet sobald das Batteriepaket ihre maximale Ladekapazität erreicht hat. Der Ladevorgang dauert 3-4 Stunden.
- Die Ladezustand-LED leuchtet grün, wenn die Batterie aufgeladen ist
- Vor der Inbetriebnahme muss die Batterie ins Batteriefach des EMGZ482T angeschlossen.
- Falls eine Batterie momentan nicht benötigt wird, kann sie im Ladegerät verbleiben

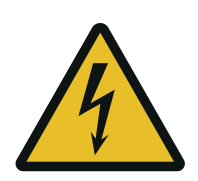

L Umherfliegende Teile

Wenn die Batterie nicht richtig befestigt ist, kann diese bei rotierenden Maschinen herausgeschleudert werden.

Befestigen Sie die Batterie mit den Rändelschrauben. Ziehen Sie die Rändelschrauben ausreichend fest.

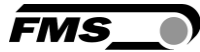

# 6 Konfiguration

### 6.1 Schnelleinstieg

- Die Batterie in das Sendemodul EMGZ482T.Modbus einlegen und mit den beiden Rändelschrauben sichern. Das Rändelschrauben müssen gut angezogen werden, da die Fliehkräfte, verursacht durch das Drehen des Korbes, die Batterie herausschleudern könnten.
  - 24VDC Speisung der Maschine anschliessen, falls eine Version ohne Batterie verwendet wird
- Empfangsmodul EMGZ482R.Modbus und Gateway mit einem Patch-Kabel verbinden.
- Gateway an die Speisung anschliessen (24 VDC)
- Empfangsmodul EMGZ482R.Modbus an Speisung anschliessen (24 VDC)
- Speisung einschalten für beide Geräte einschalten
- Die Funkverbindung des RTM X42 Systems wird automatisch aufgebaut. Dies kann ca. 5 bis10 Sekunden dauern.
- Nach dem Systemstart und dem Aufbau der Funkverbindung zeigt das Display im Empfangsmodul beispielsweise "Modbus V3.15" an. Dies beschreibt die aktuell geladene Firmware.
- Das RTM X42 System ist nun bereit und kann konfiguriert werden.

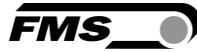

## 6.2 Systemparameter

Die System-Parametergruppe beinhaltet die allgemeinen Parameter, die die Bedienung des RTM X42 Systems regeln, die eigentliche Messung aber nicht beeinflussen.

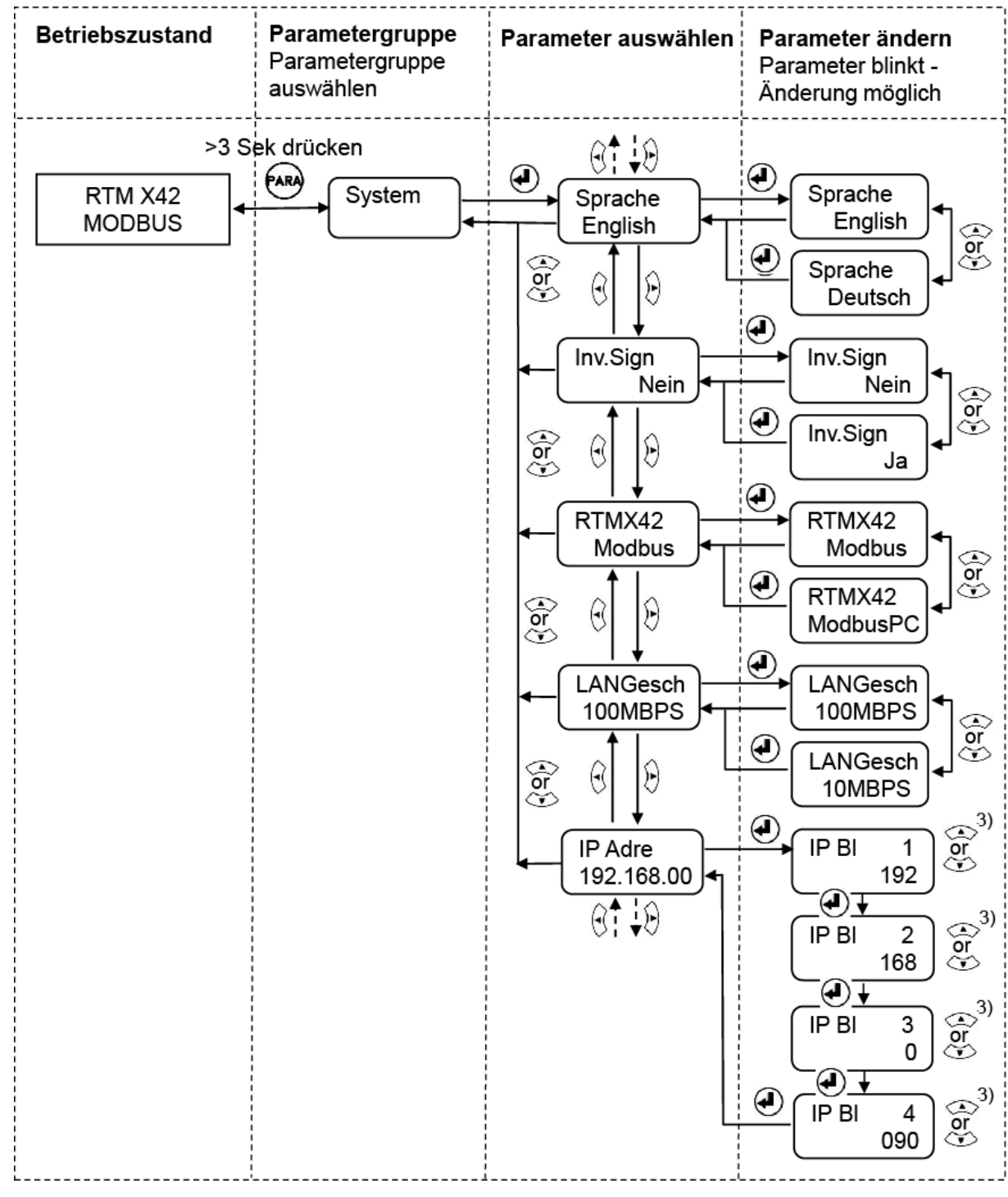

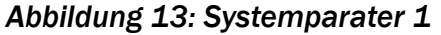

#### Montageanweisung und Bedienungsanleitung RTM X42.Modbus

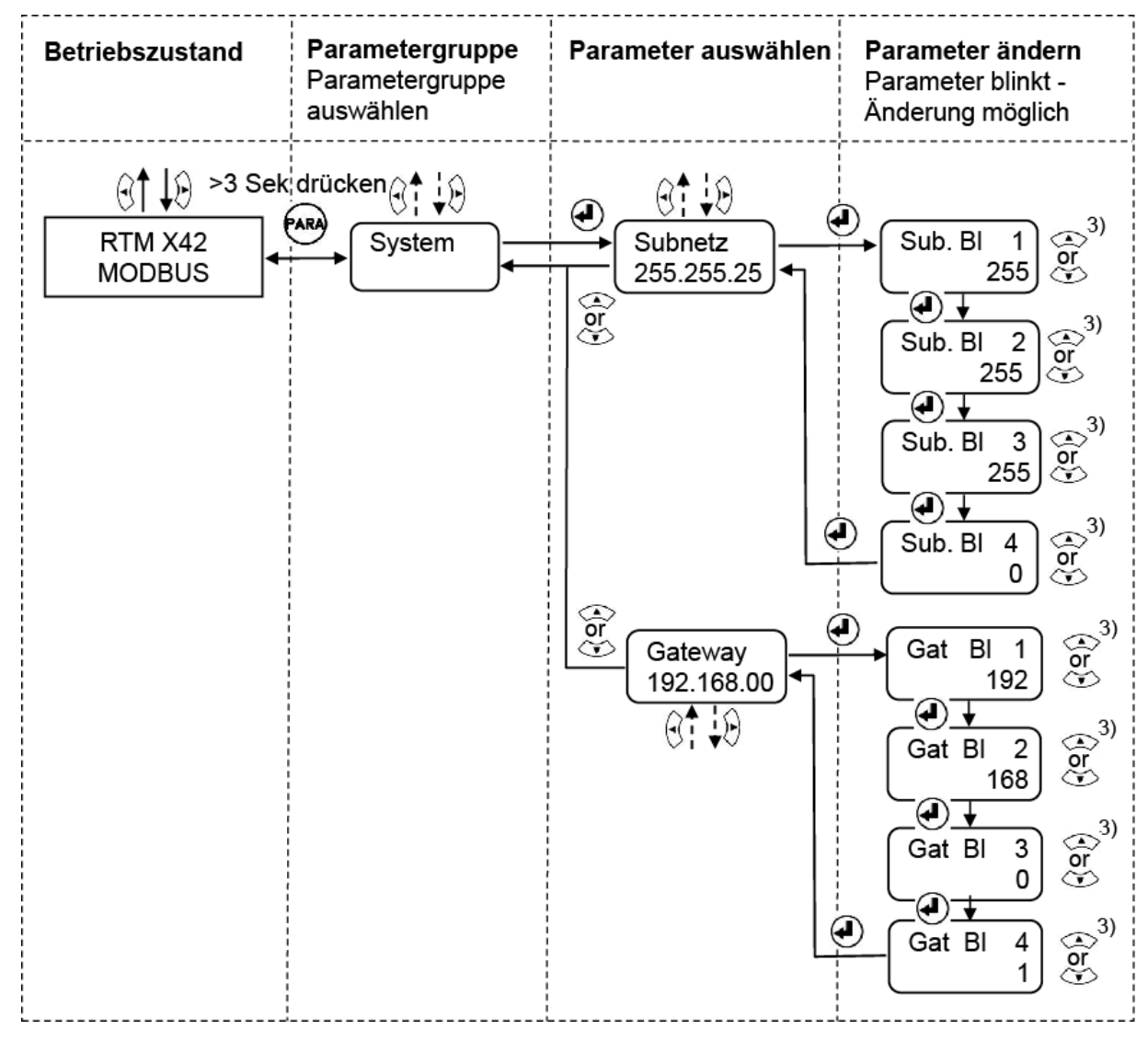

Abbildung 14: Systemparater 2

FMS

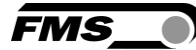

## 6.3 Übersicht Systemparameter

| Systemparameter |                                          |                                                                                                    |  |  |
|-----------------|------------------------------------------|----------------------------------------------------------------------------------------------------|--|--|
| Parameter       | Beschreibung                             |                                                                                                    |  |  |
| Sprache         | Sprache auf der Anzeige des Bedienpanels |                                                                                                    |  |  |
|                 | Einheit                                  | [-]                                                                                                    |  |  |
|                 | Werte                                    | Deutsch, English, Russisch                                                                                                    |  |  |
|                 | Default                                  | English                                                                                                    |  |  |
| Inv.Sign        | Invertiert                               | Signal aller Kraftsensoren                                                                                                    |  |  |
|                 | Einheit                                  | [-]                                                                                                    |  |  |
|                 | Werte                                    | Ja, Nein                                                                                                    |  |  |
|                 | Default                                  | Nein                                                                                                    |  |  |
| RTMX42          | Modbus                                   |                                                                                                    |  |  |
|                 | - R<br>- R<br>- R<br>- R<br>- R          | elaisfunktionen vorgegeben<br>1: Funkverbindung OK<br>2: Funkverbindung verloren<br>3: Batterie OK<br>4: Batterieladezustand tief |  |  |
|                 | ModbusP(                                 |                                                                                                    |  |  |
|                 | - A<br>- B                               | uswahl bei der Verwendung eines RTM X42.CC Control Center edienpanel ist blockiert                                                |  |  |
|                 | Einheit                                  | [-]                                                                                                    |  |  |
|                 | Werte                                    | Modbus, ModbusPC                                                                                                    |  |  |
|                 | Default                                  | Modbus                                                                                                    |  |  |
| FiltMode        | Aus:                                     |                                                                                                    |  |  |
|                 | - D                                      | eaktiviert                                                                                                    |  |  |
|                 | N-Linear:                                |                                                                                                    |  |  |
|                 | - N                                      | ichtlinearer Filter zweiter Ordnung                                                                                               |  |  |
|                 | Tiefpass                                 |                                                                                                    |  |  |
|                 | - Fi                                     | ilter erster Ordnung                                                                                                    |  |  |
|                 | Einheit                                  | [-]                                                                                                    |  |  |
|                 | Werte                                    | Aus; N-Linear; Tiefpass                                                                                                    |  |  |
|                 | Default                                  | Aus                                                                                                    |  |  |

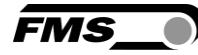

| Systempara | Systemparameter                                                                                    |                                                     |  |  |
|------------|----------------------------------------------------------------------------------------------------|-----------------------------------------------------|--|--|
| Parameter  | Beschreibung                                                                                       |                                                     |  |  |
| Filt_Out   | Frequenz für N-Linear oder Tiefpassfilter                                                          |                                                     |  |  |
|            | Einheit                                                                                            | Hz                                                  |  |  |
|            | Min                                                                                                | 0.1                                                 |  |  |
|            | Max                                                                                                | 100                                                 |  |  |
|            | Default                                                                                            | 10                                                  |  |  |
| LANSpeed   | Datenrate                                                                                          | e der LAN-Verbindung                                |  |  |
|            | Einheit                                                                                            | BPS                                                 |  |  |
|            | Min                                                                                                | 10                                                  |  |  |
|            | Max                                                                                                | 100                                                 |  |  |
|            | Default                                                                                            | 100                                                 |  |  |
| IP Addr.   | IP-Adresse (statisch) des Empfangsmoduls EMGZ482R.Modbus.<br>Adresse wird in 4 Blöcken eingegeben. |                                                     |  |  |
|            | Einheit                                                                                            | [-]                                                 |  |  |
|            | Min                                                                                                | 0                                                   |  |  |
|            | Max                                                                                                | 255                                                 |  |  |
|            | Default                                                                                            | 192.168.000.090                                     |  |  |
| Subnet     | Adresse o                                                                                          | ler Subnet-Maske. Wird in 4 Blöcken eingegeben      |  |  |
|            | Einheit                                                                                            | [-]                                                 |  |  |
|            | Min                                                                                                | 0                                                   |  |  |
|            | Max                                                                                                | 255                                                 |  |  |
|            | Default                                                                                            | 255.255.255.0                                       |  |  |
| Gateway    | Gateway                                                                                            | IP Adresse (statisch). Wird in 4 Blöcken eingegeben |  |  |
|            | Einheit                                                                                            | [-]                                                 |  |  |
|            | Min                                                                                                | 0                                                   |  |  |
|            | Max                                                                                                | 255                                                 |  |  |
|            | Default                                                                                            | 192.168.000.100                                     |  |  |

Tabelle 5: Übersicht Systemparameter

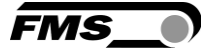

# 7 Kommunikation mit der SPS

## 7.1 EMGZ482R.Modbus/TCP

Der Modbus/TCP-Empfänger EMGZ482R.Modbus/TCP ist die zentrale Einheit, die die Istwerte vom Sender EMGZ482T empfängt. Auf diese Werte kann über die Modbus/TCP-Schnittstelle zugegriffen werden.

Das RTM X42 Control Center (wenn dieses Erweiterungsmodul Teil des Systems ist) hat das Modbus/TCP-Protokoll implementiert und kann direkt auf die Daten zugreifen.

Eine SPS kann über die gleiche Schnittstelle auf die Istwerte zugreifen. Da aber verschiedene SPS-Steuerungen nicht mit dem Modbus/TCP-Protokoll kommunizieren, wird ein Gateway benötigt, das das Protokoll in das von der SPS verwendete übersetzt. Das kann PROFINET, Profibus, EtherNet/IP oder Modbus RTU sein, um nur einige zu nennen.

Das folgende Bild zeigt einen typischen Datenfluss der Istwerte.

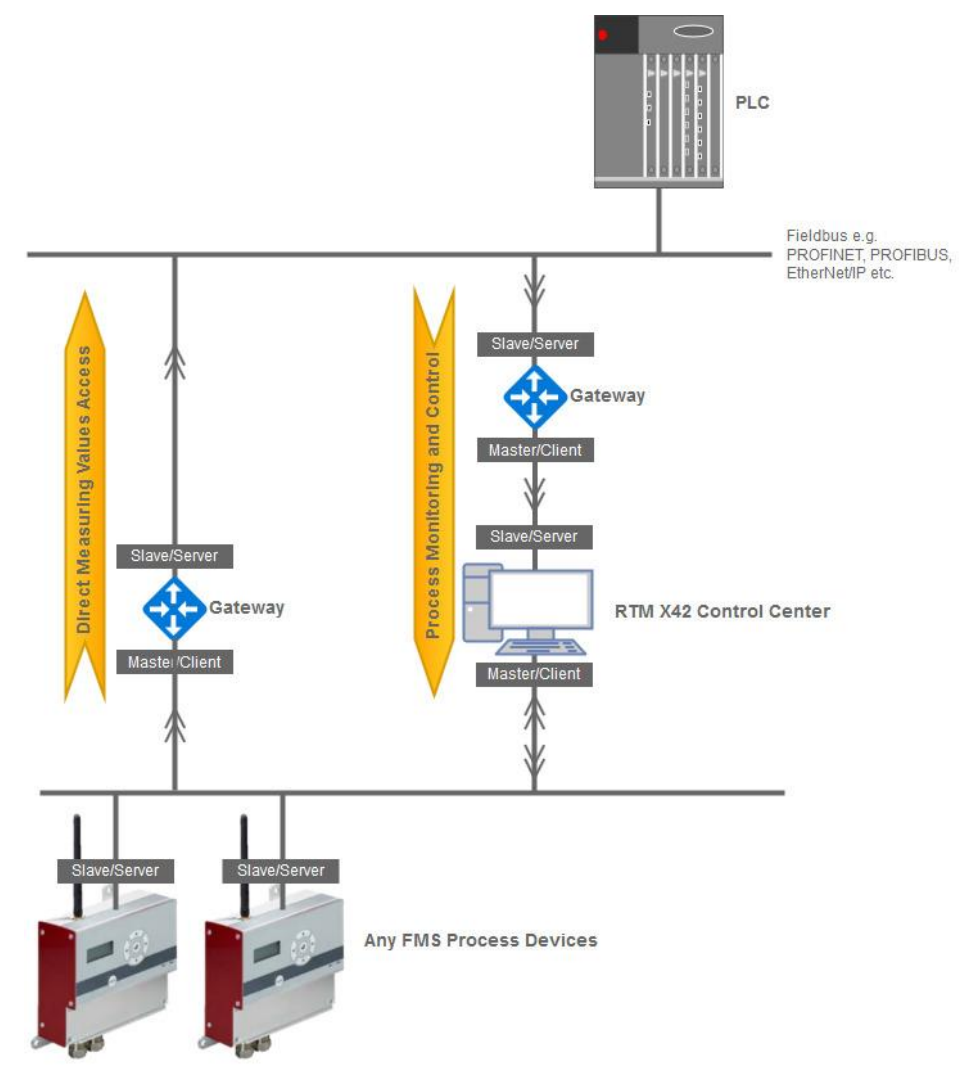

Abbildung 15: typischer Datenverkehr

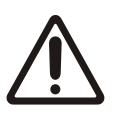

Wie das obige Bild zeigt, teilt sich der Datenpfad für die Istwerte in zwei Pfade auf. Einen zum RTM X42.CC Control Center und einen zur SPS. Jedes dieser Geräte liest die Istwerte unabhängig voneinander aus. Daher müssen beide eine eigene Berechnung der Kraft durchführen. Die SPS kann die ermittelten Offset- und Verstärkungswerte nicht vom RTM X42.CC Control Center abrufen.

## 7.2 Daten mit einer SPS auf Basis Modbus RTU auslesen

#### 7.2.1 Testaufbau

Im Folgenden wird beispielhaft gezeigt, wie die aktuellen Daten mit Hilfe eines Modbus-RTU-Gateways aus einer SPS ausgelesen werden können. Die Testumgebung verwendet einen USB-zu-RS485-Konverter und einen PC als Ersatz für eine SPS. Mit dieser Konfiguration wird eine Simulation der hauptsächlich verfügbaren Typen von SPS bereitgestellt, um die ordnungsgemäße Funktion der Kommunikation über das Gateway sicherzustellen.

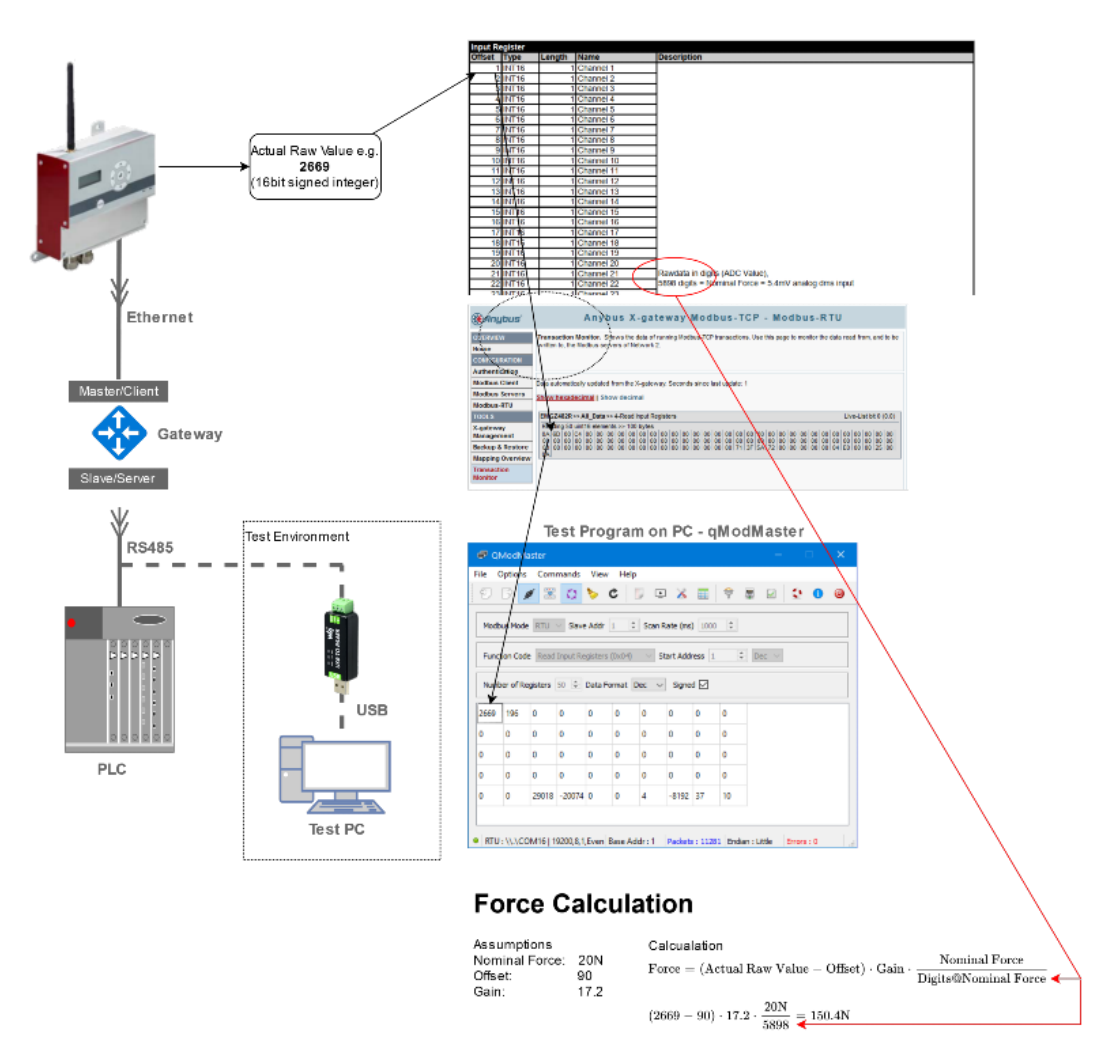

Abbildung 16: Datenverkehr mit Testumgebung

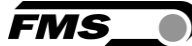

7.2.2 Berechnung der Kraft Annahmen: Nennkraft F<sub>Nom</sub>: 20 N Offset: 90 Gain: 17.2 Kraft = (Aktueller Rohwert – Offset) \* Gain \* <u>Nennkraft</u> Digits @ Nennkraft

**150**. **4**  $N = (2669 - 90) * 17.2 * \frac{20 \text{ N}}{5898}$ 

### 7.3 Systemeinstellungen

- Prüfen oder konfigurieren Sie die IP-Adresse des EMGZ482R. Die Standard-IP-Adresse ist 192.168.0.90. Normalerweise müssen Sie diese Adresse nicht ändern, es sei denn, andere Geräte im Netzwerk haben die gleiche IP.
- Prüfen oder konfigurieren Sie das Anybus X-Gateway Art# AB9005B. Normalerweise müssen Sie hier nichts tun, da es bereits werksseitig von FMS konfiguriert ist. Das Gateway kommuniziert mit dem EMGZ482R über IP192.168.0.90. Wenn Sie die Konfiguration ändern wollen, geben Sie in einem Webbrowser die IP192.168.0.80 ein. Dadurch öffnet sich die Weboberfläche des Gateways.
- Schließen Sie alle Geräte wie im Bild oben gezeigt an mit Ausnahme der Testumgebung, die nur zum Testen verwendet wird.
- Stellen Sie die Kommunikationsmerkmale für den RS485-Port an der SPS wie folgt ein.

Baudrate: 19200

Parität: Gerade

Stoppbits: 1

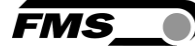

| 🛞 Anybus'                                                                                    | Ar                                         | nybus X-gatew                                                  | ay Modbus                               | -TCP - Modb               | us-RTU          | I                       |
|----------------------------------------------------------------------------------------------|--------------------------------------------|----------------------------------------------------------------|-----------------------------------------|---------------------------|-----------------|-------------------------|
| OVERVIEW<br>Home                                                                             | Modbus-RTU confi<br>control/status word of | guration (Network 1). Con<br>or the live list affects the proc | figure the Network 1<br>cess data size. | side of the X-gateway. En | abling or disat | ling the mapping of the |
| CONFIGURATION                                                                                |                                            |                                                                |                                         |                           |                 |                         |
| Authentication                                                                               | Clobal configuratio                        | un limite                                                      |                                         |                           |                 |                         |
| Modbus Client                                                                                | Transactions: 1/64                         | VO mapped input data: 100/25                                   | 6 bytes VO mapped                       | output data: 0/256 bytes  | VO mapped inc   | out bits: 0/1024 VO     |
| Modbus Servers                                                                               | mapped output bits: 0                      | 0/1024   Input data: 100/256 by                                | tes   Output data: 0/2                  | 256 bytes                 |                 |                         |
| Modbus-RTU                                                                                   |                                            | Setting                                                        | 1                                       | Configure                 | d               |                         |
| TOOLS                                                                                        |                                            | Device address                                                 |                                         | 1                         |                 |                         |
| X-gateway                                                                                    |                                            | Communication settings                                         |                                         | 19200e1                   | $\sim$          |                         |
| Management                                                                                   |                                            | Mode                                                           |                                         | RTU (8 bits)              | $\sim$          |                         |
| Backup & Restore                                                                             |                                            | Timeout                                                        |                                         | 0                         |                 |                         |
| Mapping Overview                                                                             |                                            | When Modbus-TCP (Netwo                                         | rk 2) error                             | Freeze data to master     | $\sim$          |                         |
| Transaction                                                                                  |                                            | VO mapped control/status v                                     | vord                                    | Disabled                  | $\sim$          |                         |
| Monitor                                                                                      |                                            | VO mapped live list                                            |                                         | Disabled                  | $\sim$          |                         |
|                                                                                              |                                            | Reserved bytes, read bit tra                                   | ansactions                              | 0                         |                 |                         |
|                                                                                              |                                            | Reserved bytes, write bit tr                                   | ansactions                              | 0                         |                 |                         |
|                                                                                              |                                            |                                                                | Cancel Save                             | e settings                |                 |                         |
|                                                                                              |                                            |                                                                |                                         |                           |                 |                         |
|                                                                                              |                                            |                                                                |                                         |                           |                 |                         |
|                                                                                              |                                            |                                                                |                                         |                           |                 |                         |
|                                                                                              |                                            |                                                                |                                         |                           |                 |                         |
|                                                                                              |                                            |                                                                |                                         |                           |                 |                         |
| © 2011 HMS Industrial Networks - All rights reserved Support Connecting Devices <sup>™</sup> |                                            |                                                                |                                         |                           |                 |                         |

Abbildung 17: Weboberfläche des Gateway

 Lesen der Daten über das Modbus-Protokoll mit Hilfe der Funktion Read Input Register (0x04). Das Datenarray hat eine Elementgröße von 50 und der Datentyp für die Istwerte ist ein vorzeichenbehafteter 16-Bit-Wert. Die Beschreibung der anderen Elemente ist im nächsten Kapitel ANYBUS-Gateway AB9001 Register dokumentiert. Siehe S. 37 ff.

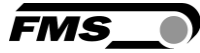

# 8 Gateway

Bei FMS stehen ein Gateway von Anybus als Zubehör zur Verfügung. Im folgenden wird expemplarisch die Konfiguration eines Modbus TCP – Profibus DP Gateways erläutert.

### 8.1 Elektrischer Anschluss

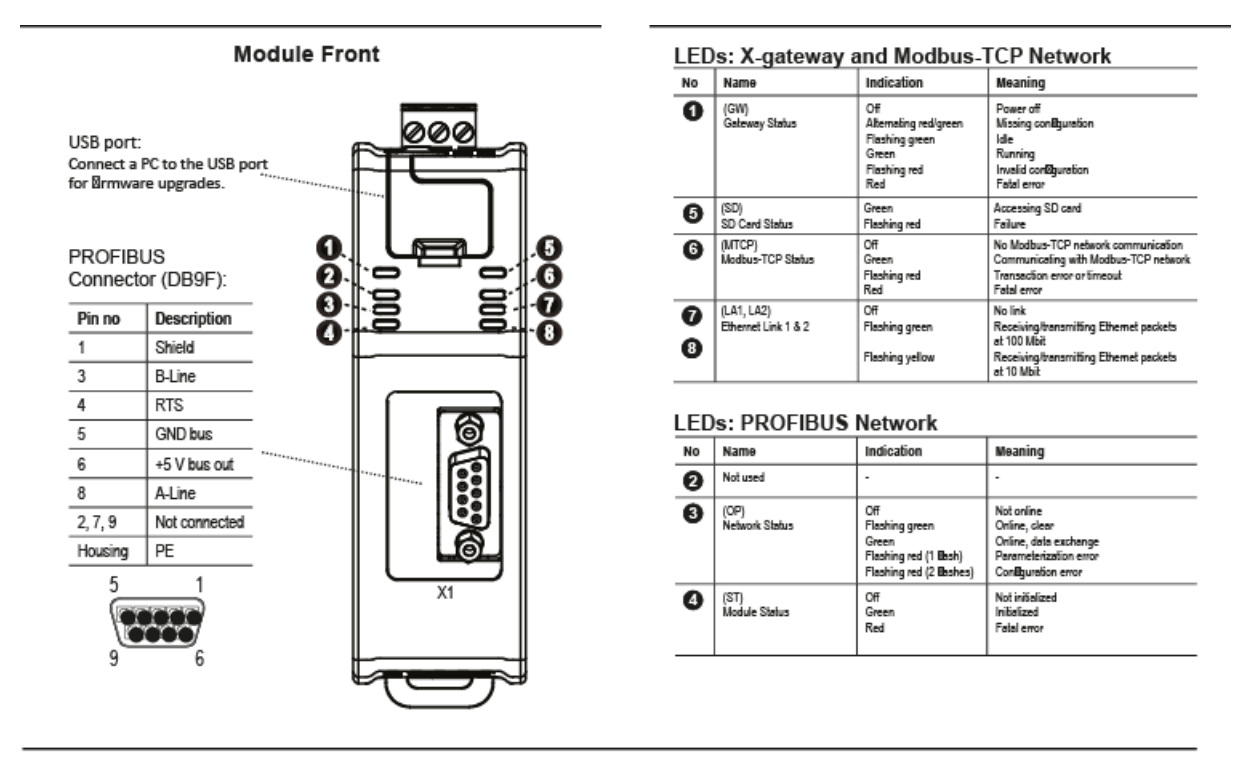

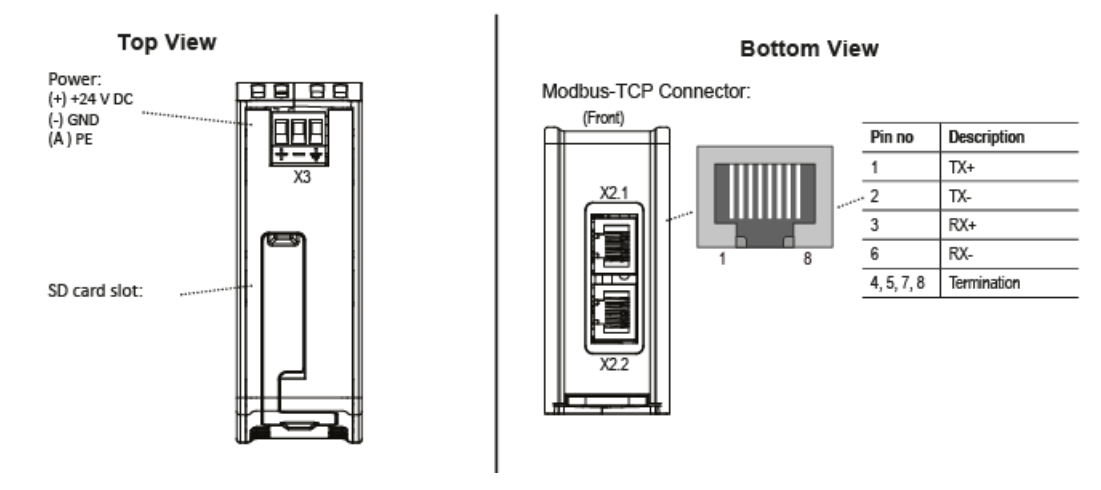

Abbildung 18: Elektrischer Anschluss Gateway

## 8.2 Zusammenfassung Installation und Inbetriebnahme Gateway

- Gateway an DIN-Schiene befestigen
- Gateway mit Profibus-Netzwerk verbinden
- Gateway mit MODBUS-TCP-Netzwerk verbinden
- Speisespannung (24VDC) einschalten
- Herunterladen des ANYBUS IPconfig-Tools auf den PC.

https://www.anybus.com/products/gateway-index/ethernet-fieldbus-to-control-system

Hier müssen das richtige Gateway auswhälen und auf READ MORE klicken. Auf der folgenden Seite ist dann ein Klick auf "Support Pages" nötig, was zu einer Liste der möglichen Downloads führt.

- PC mit einem Batch-Kable MODBUS-Module über den Stecker RJ-45 verbinden
- ANYBUS IPconfig-Tool benutzen um die IP Adresse des Moduls im Netzwerk zu identifizieren (MODBUS-TCP Adresse benutzen, unten im Moduls sichtbar)
- IP-Adresse in Webbrowser eingeben und mit dem Web-Interface des Gateways verbinden.
- Modul konfigurieren mit dem "web configuration"-Seiten.
- Gateway GSD-File in das Profibuskonfiguration-Tool einbeziehen (Das entsprechende GDS file können Sie auch unter oberem Link herunterladen)
- Profibus -Network konfigurieren und starten.

#### 8.3 Technische Daten RTM X42 Gateway

| Technische Daten Gateway |                                                                                                    |  |  |
|--------------------------|----------------------------------------------------------------------------------------------------|--|--|
| Eigenschaft              | Beschreibung                                                                                                  |  |  |
| Speisespannung           | 24VDC (-15% to 20%)                                                                                           |  |  |
| Stromaufnahme            | Max 300mA @ 24V; Typisch 150mA @ 24V                                                                          |  |  |
| Umgebungstemperatur      | Max. 70°C [158°F] @ 225mA und 24V                                                                             |  |  |
| Erdung (PE):             | Interne Verbindung zu PE über DIN-Schiene, falls über<br>DIN-Schiene nicht möglich, dann über den Netzstecker |  |  |

Tabelle 6: Technische Daten Gateway

#### 8.4 Datenaustausch zwischen RTM und SPS

Die Kommunikation zwischen dem RTM X42 System und dem Gateway wird durch FMS konfiguriert. Bei Bedarf kann das System mit einer Konfigurationsdatei wiederhergestellt werden. Diese Datei ist über die FMS Service-Abteilung verfügbar.

Die nachfolgende Konfigurationsanweisung des Gateway-Moduls ist nur erforderlich, wenn die Anwendung in einem anderen IP-Adressbereich arbeitet als von FMS vorkonfiguriert.

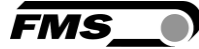

| Anyb | us X-gateway Modbi    | IS-TCP       |
|------|-----------------------|--------------|
|      | Installation leaflets |              |
|      | Product manual        |              |
|      | Anybus IPconfig       |              |
|      | EDS/GSD Files         |              |
|      | Broshures             |              |
| A 30 | Quit                  | 1            |
| Hins | SER                   | ()<br>Anybus |

Tabelle 7: Anybus IPconfig von CD, welche mit dem Gateway mitgeliefert wird, installieren.

| 8 | Anybus IPc | onfig   |         |      |         |                  |                   |
|---|------------|---------|---------|------|---------|------------------|-------------------|
|   | IP         | ∠ SN    | GW      | DHCP | Version | Тире             | MAC               |
|   | 0.0.0.0    | 0.0.0.0 | 0.0.0.0 | On   | 1.03.1  | Anybus X-gateway | 00-30-11-06-D6-A5 |
|   |            |         |         |      |         |                  |                   |
|   |            |         |         |      |         |                  |                   |
|   |            |         |         |      |         |                  |                   |
|   |            |         |         |      |         |                  |                   |
|   |            |         |         |      |         |                  |                   |
|   |            |         |         |      |         |                  |                   |
|   |            |         |         |      |         |                  |                   |
|   |            |         |         |      |         |                  |                   |
|   | 1          |         |         |      | c       | ottingo          | Eux I             |
|   |            |         |         |      |         | ettings Scar     |                   |

Tabelle 8: Programm Anybus IPconfig starten. Das gelistete Gateway kann mit der Scan Taste erneut im Netzwerk gesucht werden. Ein Doppelklick auf die aufgeführte Zeile öffnet das Konfigurations-fenster.

| ( Configure: 00-3   | 0-11-06-D6-A5       | ×               |
|---------------------|---------------------|-----------------|
| Ethernet configural | tion                |                 |
| IP address:         | 192 . 168 . 0 . 100 | C On            |
| Subnet mask:        | 255 . 255 . 255 . 0 | © Off           |
| Default gateway:    | 192 . 168 . 0 . 1   |                 |
| Primary DNS:        | ·<br>· · ·          |                 |
| Secondary DNS:      |                     |                 |
| Hostname:           |                     |                 |
| Password:           |                     | Change password |
| New password:       |                     |                 |
|                     |                     | Set Cancel      |

Tabelle 9: Die IP entsprechend setzen und DHCP ausschalten.

Liste der IP-Adressen:

| Gateway: | 192.168.0.100 | (statisch) |
|----------|---------------|------------|
| RTM X42: | 192.168.0.090 | (statisch) |

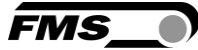

| 🛞 Anybus'                         | Anybus X-                                                                                                    | gateway Modbus-TCI                                                                                                    | P - PROFIE                                                              | BUS DP-V1                                                                           |                                |
|-----------------------------------|----------------------------------------------------------------------------------------------------|----------------------------------------------------------------------------------------------------|-------------------------------------------------------------------------|-------------------------------------------------------------------------------------|--------------------------------|
| OVERVIEW<br>Home<br>CONFIGURATION | Anybus X-gateway configuration<br>Use the left side menu to navigate.<br>X-gateway Management page. Ne<br>represents the controlled network | on and status web pages. Welcome t<br>Changes to the configuration do not take<br>twork 1' represents the controlling networ,<br>where the X-gateway acts as a client. | o the configuration in<br>effect until the X-ga<br>ink, where the X-gat | nterface of the Anybus X<br>steway is restarted from t<br>eway acts as a server. It | -gateway.<br>the<br>Network 2' |
| Authentication                    | Ide                                                                                                    | entification                                                                                                    | Eti                                                                     | hernet link status                                                                  |                                |
| Modbus Client                     | Product name:                                                                                                    | Anybus X-gateway Modbus-TCP                                                                                                    | Port 1:                                                                 | autua                                                                               |                                |
| Modbus Servers                    | Firmware version:                                                                                                    | 1.03                                                                                                    | Speed:                                                                  | -                                                                                   |                                |
| PROFIBUS DP-V1                    | Serial number:                                                                                                    | A016D429                                                                                                    | Duplex:                                                                 |                                                                                     |                                |
| TOOLS                             | MAC ID:                                                                                                    | 00:30:11:06:D6:A5                                                                                                    | Port 2:                                                                 |                                                                                     |                                |
| Y. nateway                        | Uptime:                                                                                                    | 0 days, 0h:0m:35s                                                                                                    | Speed:                                                                  | 100 Mbps                                                                            |                                |
| Management                        | CPU Load:                                                                                                    | 7% (auto updated every 5s)                                                                                                    | Duplex:                                                                 | Full Duplex                                                                         |                                |
| Backup & Restore                  | Ope                                                                                                    | ration Mode                                                                                                    | Ethe                                                                    | ernet link statistics                                                               |                                |
| Manning Overview                  | PROFIBUS DP-V1 (Network 1):                                                                                                    | No VO data exchanged                                                                                                    | In pkts:                                                                | 63 Errors:                                                                          | 0                              |
| Tasa a satisa                     | Modbus-TCP (Network 2):                                                                                                    | Idle                                                                                                    | Out pkts:                                                               | 57 Errors:                                                                          | 0                              |
| Monitor                           |                                                                                                    |                                                                                                    |                                                                         |                                                                                     |                                |
| © 2011 HMS Industria              | I Networks - All rights reserved                                                                                                    |                                                                                                    |                                                                         | Connectin                                                                           | g Devices                      |

Abbildung 19: Mit einem Webbrowser gelangt man mit folgender IP-Adresse 192.168.0.100 auf die Webseite des RTM X42 Gateways.

| Firefox 🔻                                           |                                                                                                    |      |
|-----------------------------------------------------|----------------------------------------------------------------------------------------------------|------|
| Anybus X-gateway                                    | +                                                                                                    |      |
| 🗲 🕑 192.168.0.100/tool/f                            | .html 🖄 ⊽ 🕫 🚼 ∓ Gc 🔑 1                                                                                                    | â D- |
| () Anybus'                                          | Anybus X-gateway Modbus-TCP - PROFIBUS DP-V1                                                                                                    |      |
| OVERVIEW<br>Home<br>CONFIGURATION<br>Authentication | Configuration backup and restore. The backup functionality enables the possibility to save the configuration file currently used<br>by the X-gateway. The configuration file does not contain configuration changes not yet applied to the X-gateway. If here are pend<br>changes, restart for X-gateway before many a backup, Restoring a configuration from file will replace the currently used<br>configuration with a previously saved configuration. | ng   |
| Modbus Client<br>Modbus Servers<br>PROFIBUS DP-V1   | Backup configuration to computer:<br>A configuration file will be backed up to your local computer.                                                                                                    |      |
| X-gateway<br>Management<br>Backup & Restore         | Restore configuration from computer:                                                                                                    |      |
| Mapping Overview<br>Transaction<br>Monitor          | Choose a configuration file to restore by cicking the browse<br>file botton, selecting the file to restore, then cick on the<br>Restore botton :                                                                                                    |      |
|                                                     | File Browse.                                                                                                    |      |
| © 2011 HMS Industria                                | Networks - All rights reserved Connecting Devices                                                                                                    | h    |
|                                                     |                                                                                                    |      |
|                                                     |                                                                                                    |      |

Abbildung 20: Falls man eine Konfigurationsdatei hat, kann diese unter "Backup & Restore" geladen werden.

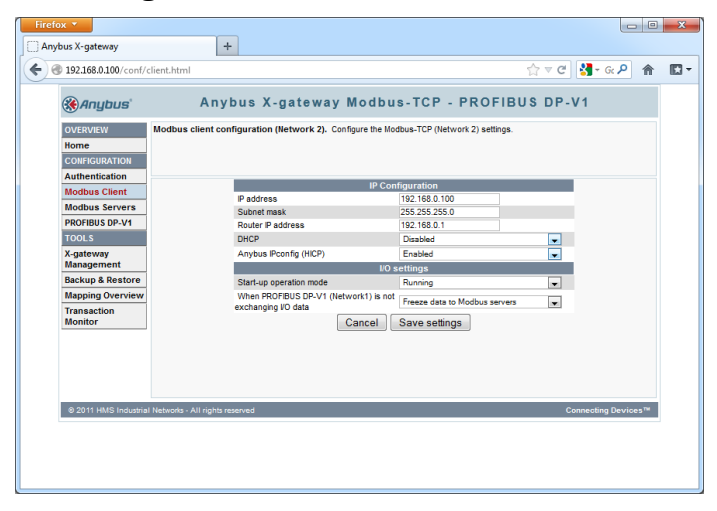

Abbildung 21: Unter "Modbus Client" IP Adresse, Subnet mask, Router IP address und DHCP entsprechend setzen. Dies sind die Einstellungen des RTM X42 Gateways

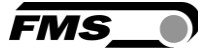

| Firefox 🔻                                                            |                                                                                                    | x    |
|----------------------------------------------------------------------|----------------------------------------------------------------------------------------------------|------|
| Anybus X-gateway                                                     | +                                                                                                    |      |
| ( ) 192.168.0.100/conf/                                              | nodelist.html ☆ ♂ ♂ <mark>}</mark> - G ♪                                                                                                    | - 13 |
| () Anybus'                                                           | Anybus X-gateway Modbus-TCP - PROFIBUS DP-V1                                                                                                    |      |
| OVERVIEW<br>Home<br>CONFIGURATION<br>Authentication<br>Modbus Client | Modbus server configuration (Network 2): Add, edit or detet ladouts connectons for Network 2): On each connecton several<br>transactions towards a Modbus server can be set up. Press Add new server button to add a new connection, then edit to set<br>server properties and finally circle. The Transactions link to set up transactions to call Vodbus functions on the server. The global init<br>is 64 transactions and 6 is not possible to major more process data than the 2-global vortex can handle.<br>Clobal configuration limits. |      |
| Modbus Servers<br>PROFIBUS DP-V1<br>TOOLS<br>X-gateway<br>Management | Alias         IP address         Port         Protocol         Transactions           No servers configured, click button to add a server.         Add new server         Add new server                                                                                                    |      |
| Backup & Restore<br>Mapping Overview<br>Transaction<br>Monitor       |                                                                                                    |      |
|                                                                      |                                                                                                    |      |
|                                                                      |                                                                                                    |      |
| ⊚ 2011 HMS Industria                                                 | Networks - All rights reserved Connecting Devices **                                                                                                    |      |
|                                                                      |                                                                                                    |      |

Abbildung 22: Unter "Modbus Servers" werden die Einstellungen für die Modbus-Kommunikation vom RTM X42 Gateway zum RTM X42 vorzunehmen. Hierzu das Feld "Add new server" klicken.

| Firefox 🔻                       |                                                 |                                       |             |                                     |                                                |                       |                            |                                              | - 0          | × |
|---------------------------------|-------------------------------------------------|---------------------------------------|-------------|-------------------------------------|------------------------------------------------|-----------------------|----------------------------|----------------------------------------------|--------------|---|
| Anybus X-gateway                | +                                               |                                       |             |                                     |                                                |                       |                            |                                              |              |   |
| 🗲 🛞 192.168.0.100/conf/         | 'nodelist.html                                  |                                       |             |                                     |                                                |                       | _☆ ⊽ (                     | ଅ 🛃 - ଭ 🔎                                    | 俞            |   |
| () Anybus'                      | Anyb                                            | us X-gat                              | eway        | Modbus                              | -TCP - PR                                      | OFIB                  | US DF                      | P-V1                                         |              |   |
| OVERVIEW                        | The X-gateway needs<br>X-gateway or cancel      | to be restarted for<br>changes.       | configurat  | ion changes to                      | take effect. Go to X-                          | gateway               | Managem                    | ent page to restar                           | t the        |   |
| CONFIGURATION                   | Modbus server con<br>transactions towards       | figuration (Netw<br>a Modbus server o | ork 2). Ad  | ld, edit or delet<br>up. Press 'Add | e Modbus connection<br>new server' button to   | s for Net<br>add a ne | work 2. On e<br>w connecti | each connection se<br>on, then edit it to se | everal<br>at |   |
| Authentication<br>Modbus Client | is 64 transactions and                          | it is not possible to                 | o map more  | INK to set up tr<br>process data    | ansactions to call Mo<br>than the X-gateway of | dous fun<br>can handi | ctions on the<br>e.        | e server. The globa                          | i limit      |   |
| Modbus Servers PROFIBUS DP-V1   | Global configuration<br>Transactions: 0/64   Ir | n limits.<br>put process data:        | 0/244 byte: | s Output proce                      | ess data: 0/244 bytes                          | Total pr              | ocess data:                | 0/368 bytes                                  |              |   |
| TOOLS                           | Alias                                           | IP address                            | Port        | Protocol                            | Transactions                                   |                       |                            |                                              |              |   |
| X-gateway<br>Management         | New_Server                                      | 0.0.0.0                               | 502         | TCP<br>Add ne                       | 0<br>w server                                  | Edit                  | Delete                     | Transactions                                 |              |   |
| Backup & Restore                |                                                 |                                       |             |                                     |                                                |                       |                            |                                              |              |   |
| Mapping Overview                | -                                               |                                       |             |                                     |                                                |                       |                            |                                              |              |   |
| Monitor                         |                                                 |                                       |             |                                     |                                                |                       |                            |                                              |              |   |
|                                 |                                                 |                                       |             |                                     |                                                |                       |                            |                                              |              |   |
|                                 |                                                 |                                       |             |                                     |                                                |                       |                            |                                              |              |   |
|                                 |                                                 |                                       |             |                                     |                                                |                       |                            |                                              |              |   |
|                                 |                                                 |                                       |             |                                     |                                                |                       |                            |                                              |              |   |
|                                 |                                                 |                                       |             |                                     |                                                |                       |                            |                                              |              |   |
|                                 |                                                 |                                       |             |                                     |                                                |                       |                            |                                              |              |   |
|                                 |                                                 |                                       |             |                                     |                                                |                       |                            |                                              |              |   |
| © 2011 HMS Industria            | al Networks - All rights res                    | erved                                 |             |                                     |                                                |                       |                            | Connecting Devi                              | ces™         |   |
|                                 |                                                 |                                       |             |                                     |                                                |                       |                            |                                              |              |   |

Abbildung 23: Es wird eine neue Serververbindung eingefügt. Änderungen treten erst nach einem Neustart in Kraft. Auf "Edit" klicken

| -                |                                              | at A gate                                                                                                    | ,           |                   | - 101          | 1 10         |          | 00 01         |                         |
|------------------|----------------------------------------------|----------------------------------------------------------------------------------------------------|-------------|-------------------|----------------|--------------|----------|---------------|-------------------------|
| OVERVIEW         | The X-gateway needs<br>X-gateway or cancel c | to be restarted for<br>hanges.                                                                                            | configura   | tion changes to   | take effect.   | Go to X-ga   | teway    | Managem       | ent page to restart th  |
| CONFIGURATION    | Modbus server con                            | Nodbus server configuration (Network 2). Add, edit or delete Modbus connections for Network 2. On each connection several |             |                   |                |              |          |               |                         |
| Authentication   | server properties and                        | finally click the Tra                                                                                                    | insactions' | link to set up tr | ansactions to  | o call Modb  | us fun   | ctions on the | e server. The global li |
| Modbus Client    | is 64 transactions and                       | it is not possible to                                                                                                    | map more    | process data      | than the X-ga  | ateway car   | handl    | <b>e</b> .    |                         |
| Modbus Servers   | Global configuration                         | limits.                                                                                                    |             | 1                 |                |              |          |               |                         |
| PROFIBUS DP-V1   | Transactions: 0/64   In                      | put process data:                                                                                                    | 0/244 byte  | s Output proce    | ess data: 0/24 | 44 bytes   I | otal pro | ocess data:   | 0/368 bytes             |
| Y cotoway        | New Server                                   | 0.0.0.0                                                                                                    | 502         | TCP               | 0              | tions        | Edit     | Delete        | Transactions            |
| Management       |                                              |                                                                                                    |             | Add ne            | w server       |              |          |               |                         |
| Backup & Restore |                                              |                                                                                                    |             |                   |                |              |          |               |                         |
| Mapping Overview | Add/edit server                              |                                                                                                    |             |                   |                |              |          |               |                         |
| Transaction      |                                              |                                                                                                    |             | Sett              | tings          |              |          |               |                         |
| Monitor          | Alias                                        | RTM_X42                                                                                                    |             | Protocol          |                | TCP          |          |               | <b>v</b>                |
|                  | Server address                               | 192.166.0.90                                                                                                    |             | Pon               |                | 502          |          |               |                         |
|                  |                                              |                                                                                                    |             | Cance             | UK             |              |          |               |                         |
|                  |                                              |                                                                                                    |             |                   |                |              |          |               |                         |
|                  |                                              |                                                                                                    |             |                   |                |              |          |               |                         |

Abbildung 24: Alias-Name (RTM\_X42) und Server-Adresse (192.168.0.90) eingeben und OK klicken.

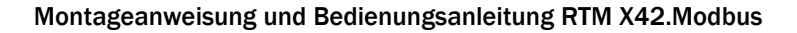

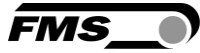

| Firefox *                                         |                                                                                          |                                                                                             |                            |                                                                                 |                                                                                               |                                                 |                                             |                                                                                   |   |
|---------------------------------------------------|------------------------------------------------------------------------------------------|---------------------------------------------------------------------------------------------|----------------------------|---------------------------------------------------------------------------------|-----------------------------------------------------------------------------------------------|-------------------------------------------------|---------------------------------------------|-----------------------------------------------------------------------------------|---|
| Anybus X-gateway                                  | 4                                                                                        | -                                                                                           |                            |                                                                                 |                                                                                               |                                                 |                                             |                                                                                   |   |
| 🗲 🛞 192.168.0.100/conf/                           | nodelist.html                                                                            |                                                                                             |                            |                                                                                 |                                                                                               |                                                 | _ ☆ ▼                                       | ୯ 🚼 - ରେ 🔎    👚                                                                   | E |
| () Anybus'                                        | Any                                                                                      | bus X-ga                                                                                    | teway                      | Modbu                                                                           | s-TCP - PR                                                                                    | OFIE                                            | BUS DI                                      | P-V1                                                                              |   |
| OVERVIEW                                          | The X-gateway need<br>X-gateway or cance                                                 | is to be restarted f<br>I changes.                                                          | for configu                | ation changes (                                                                 | o take effect. Go to X                                                                        | -gatewa                                         | y Managem                                   | ent page to restart the                                                           |   |
| CONFIGURATION<br>Authentication                   | Modbus server co<br>transactions toward<br>server properties ar<br>is 64 transactions au | onfiguration (Net<br>is a Modbus serve<br>ind finally click the "<br>and it is not possible | r can be se<br>Transaction | Add, edit or dele<br>et up. Press 'Ade<br>is' link to set up<br>re process date | te Modbus connectio<br>I new server' button I<br>transactions to call M<br>than the X-pateway | ns for Ne<br>o add a r<br>odbus fur<br>can hanr | twork 2. On<br>new connect<br>nctions on th | each connection several<br>ion, then edit it to set<br>e server. The global limit |   |
| Modbus Client<br>Modbus Servers<br>PROFIBUS DP-V1 | Global configurati<br>Transactions: 0/64                                                 | on limits.<br>Input process data                                                            | a: 0/244 by                | tes   Output pro                                                                | ess data: 0/244 byte                                                                          | s   Total p                                     | rocess data:                                | 0/368 bytes                                                                       |   |
| TOOLS                                             | Alias                                                                                    | IP address                                                                                  | Port                       | Protocol                                                                        | Transactions                                                                                  |                                                 |                                             |                                                                                   |   |
| X-gateway<br>Management                           | RIM_X42                                                                                  | 192.168.0.90                                                                                | 502                        | Addin                                                                           | 0<br>ew server                                                                                | Edit                                            | Delete                                      | Transactions                                                                      |   |
| Backup & Restore                                  |                                                                                          |                                                                                             |                            |                                                                                 |                                                                                               |                                                 |                                             |                                                                                   |   |
| Mapping Overview                                  |                                                                                          |                                                                                             |                            |                                                                                 |                                                                                               |                                                 |                                             |                                                                                   |   |
| Transaction<br>Monitor                            |                                                                                          |                                                                                             |                            |                                                                                 |                                                                                               |                                                 |                                             |                                                                                   |   |
|                                                   |                                                                                          |                                                                                             |                            |                                                                                 |                                                                                               |                                                 |                                             |                                                                                   |   |
|                                                   |                                                                                          |                                                                                             |                            |                                                                                 |                                                                                               |                                                 |                                             |                                                                                   |   |
|                                                   |                                                                                          |                                                                                             |                            |                                                                                 |                                                                                               |                                                 |                                             |                                                                                   |   |
|                                                   |                                                                                          |                                                                                             |                            |                                                                                 |                                                                                               |                                                 |                                             |                                                                                   |   |
|                                                   |                                                                                          |                                                                                             |                            |                                                                                 |                                                                                               |                                                 |                                             |                                                                                   |   |
|                                                   |                                                                                          |                                                                                             |                            |                                                                                 |                                                                                               |                                                 |                                             |                                                                                   |   |
| @ 2011 HMS Industria                              | l Networks - All rights r                                                                | eserved                                                                                     | _                          |                                                                                 |                                                                                               | -                                               | _                                           | Connecting Devices™                                                               |   |
|                                                   | An ingitized                                                                             |                                                                                             |                            |                                                                                 |                                                                                               |                                                 |                                             | Jerrices                                                                          |   |

Abbildung 25: Anschliessend auf "Transactions" klicken

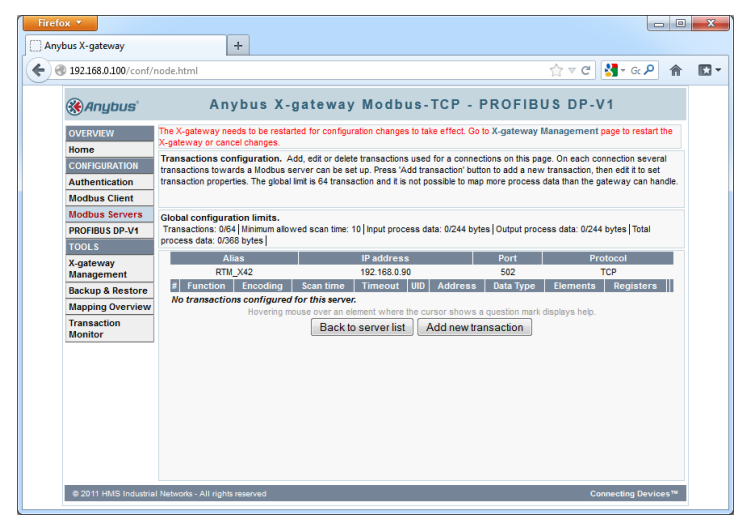

Abbildung 26: Mit der Taste "Add new transaction" ein neuer Kommunikationsvorgang hinzufügen.

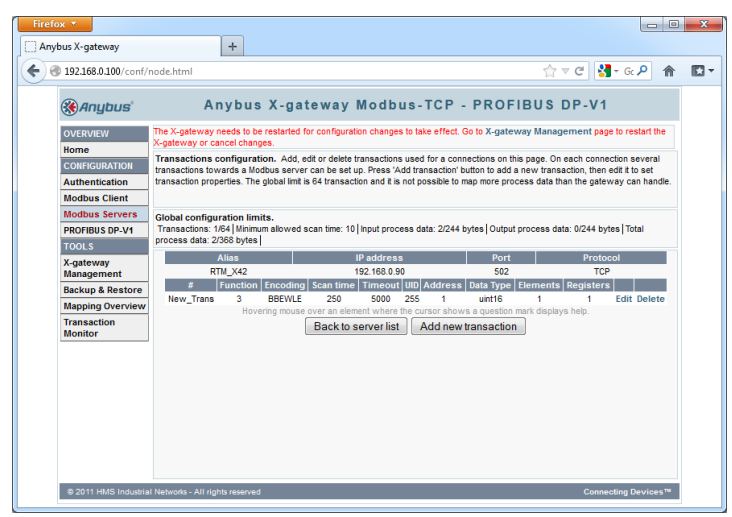

Abbildung 27: Mit "Edit" diese neue Transaktion bearbeiten.

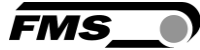

| nybus x-gateway        | +                                            |                                                                                                    |                                       |                            |                                |  |  |  |  |  |
|------------------------|----------------------------------------------|----------------------------------------------------------------------------------------------------|---------------------------------------|----------------------------|--------------------------------|--|--|--|--|--|
| 192.168.0.100/conf/r   | ode.html#editbox-tra                         | nsaction                                                                                                    |                                       |                            | 🟠 र C 🚼 र G 🔎 🏫                |  |  |  |  |  |
| ( Anybus'              | Anyb                                         | us X-gat                                                                                                    | eway Modbus-TCF                       | P - PROFIBU                | S DP-V1                        |  |  |  |  |  |
| OVERVIEW               | The X-gateway needs<br>X-gateway or cancel c | he X-gateway needs to be restarted for configuration changes to take effect. Go to X-gateway Management page to restart the<br>-gateway or cancel changes. |                                       |                            |                                |  |  |  |  |  |
| Home                   | Transactions config                          | uration. Add, ed                                                                                                    | it or delete transactions used for a  | connections on this page.  | On each connection several     |  |  |  |  |  |
| CONFIGURATION          | transactions towards a                       | Modbus server                                                                                                    | can be set up. Press 'Add transaction | on' button to add a new tr | ansaction, then edit it to set |  |  |  |  |  |
| Autnentication         | transaction properties.                      | The global limit is                                                                                                    | 64 transaction and it is not possible | to map more process da     | a than the gateway can handle. |  |  |  |  |  |
| Modbus Servers         | 01-1-1                                       | No. 14                                                                                                    |                                       |                            |                                |  |  |  |  |  |
| PROFIBUS DP-V1         | Transactions: 1/64 Mi                        | nimum allowed so                                                                                                    | an time: 10   Input process data: 2/2 | 44 bytes   Output proces   | a data: 0/244 bytes Total      |  |  |  |  |  |
| TOOLS                  | process data: 2/368 by                       | rtes                                                                                                    |                                       |                            |                                |  |  |  |  |  |
| X-gateway              | Alias                                        |                                                                                                    | IP address                            | Port                       | Protocol                       |  |  |  |  |  |
| Management             | RTM_X4                                       | 2                                                                                                    | 192.168.0.90                          | 502                        | TCP                            |  |  |  |  |  |
| Backup & Restore       | # Funct                                      | ION   Encoding                                                                                                    | Scan time Timeout UID Addre           | ess   Data Type   Eleme    | nts Registers                  |  |  |  |  |  |
| Mapping Overview       | New_traits 5                                 | Hovering mouse of                                                                                                    | ver an element where the cursor sl    | hows a question mark dis   | plays help.                    |  |  |  |  |  |
| Transaction<br>Monitor |                                              |                                                                                                    | Back to server list Add n             | ew transaction             |                                |  |  |  |  |  |
|                        | -Add/edit transactio                         | n                                                                                                    |                                       |                            |                                |  |  |  |  |  |
|                        |                                              |                                                                                                    | General transaction se                | ettings                    |                                |  |  |  |  |  |
|                        | Alias                                        | ALL_DATA                                                                                                    | Function code                         | 4-Read Input Regis         | ers 💌                          |  |  |  |  |  |
|                        | Timeout (ms)                                 | 5000                                                                                                    | 0 Data encoding Byte F                |                            | ord Little Endian 💌            |  |  |  |  |  |
|                        | Scan time (ms)                               | 10                                                                                                    | Unit Id                               | 255                        |                                |  |  |  |  |  |
|                        |                                              |                                                                                                    | Read settings                         |                            |                                |  |  |  |  |  |
|                        | Starting address                             | 1                                                                                                    | Data type                             | uint16                     |                                |  |  |  |  |  |
|                        | Elements                                     | 50                                                                                                    | Registers                             | 50                         |                                |  |  |  |  |  |
|                        |                                              |                                                                                                    |                                       |                            |                                |  |  |  |  |  |

Abbildung 28: Daten entsprechend eingeben und mit OK bestätigen

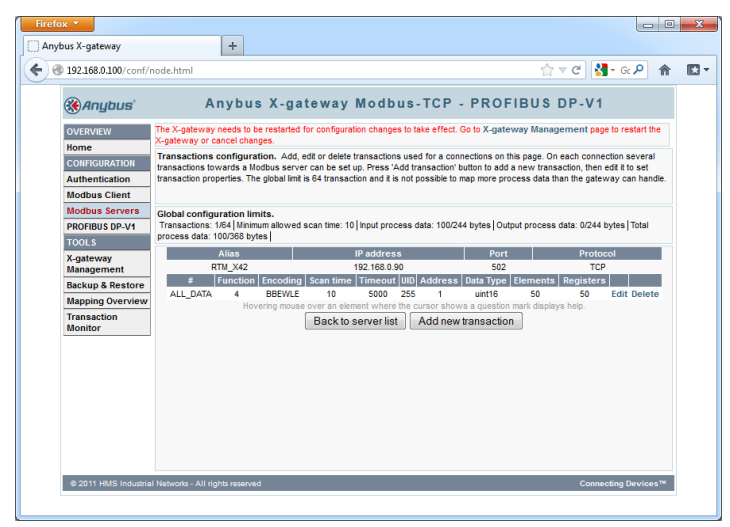

Abbildung 29: Damit werden alle Drahtzugdaten" (50 Register) mit einer Zykluszeit von 10ms vom RTM X42 Gerät geholt und ins RTM X42 Gateway transferiert. Das MODBUS-Register enthält die Data-Mapping-Informationen.

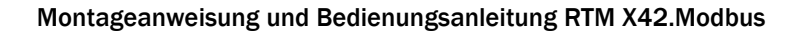

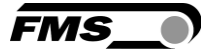

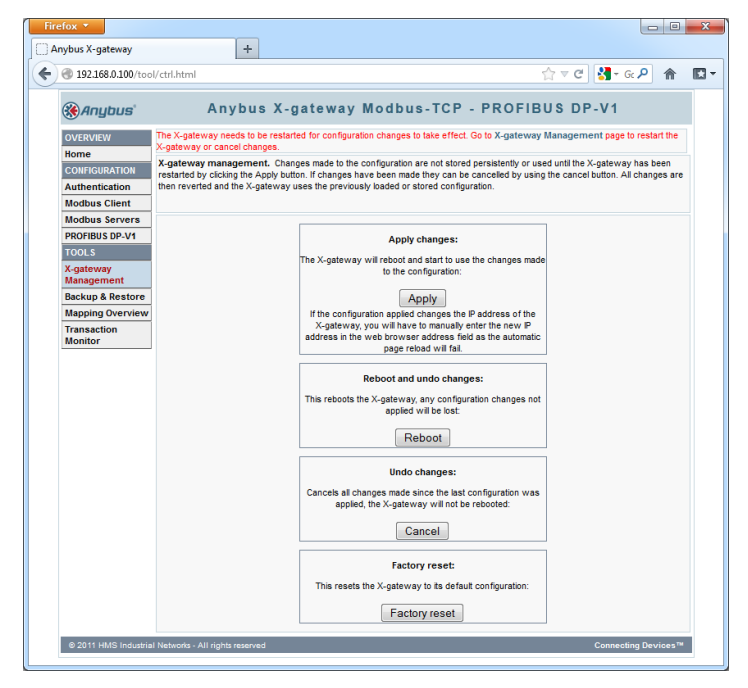

Abbildung 30: Unter "X-gateway Management" müssen die Änderungen noch mit der Taste "Apply" gespeichert werden

| Anybus X-gateway        | +                         |                                                                                                    |
|-------------------------|---------------------------|----------------------------------------------------------------------------------------------------|
| 🔿 🛞 192.168.0.100/too   | l/ctrl.html               | ☆ マ C 🚼 - G 🔎 🎓                                                                                           |
| () Anybus'              | Anybu                     | s X-gateway Modbus-TCP - PROFIBUS DP-V1                                                                   |
| OVERVIEW                | The X-gateway needs to    | be restarted for configuration changes to take effect. Go to X-gateway Management page to restart the     |
| Home                    | A-galeway or cancer cha   | ngos.<br>24. Oberes made la lla se Ferralia en el alerad escialado e read velo lla Vienterra ber han      |
| CONFIGURATION           | restarted by clicking the | Apply button. If changes have been made they can be cancelled by using the cancel button. All changes are |
| Authentication          | then reverted and the X-  | pateway uses the previously loaded or stored configuration.                                               |
| Modbus Client           |                           |                                                                                                    |
| Modbus Servers          |                           |                                                                                                    |
| PROFIBUS DP-V1          | _                         | Apply changes:                                                                                            |
| TOOLS                   |                           | s made                                                                                                    |
| X-gateway<br>Management |                           | re you sure you want to perform the requested action?                                                     |
| Backup & Restore        |                           |                                                                                                    |
| Mapping Overview        |                           | fthe                                                                                                    |
| Transaction<br>Monitor  |                           | OK Cancel omatic                                                                                          |
|                         |                           | Reboot and undo changes:                                                                                  |
|                         |                           | This reboots the X-gateway, any configuration changes not<br>applied will be lost:                        |
|                         |                           | Reboot                                                                                                    |
|                         |                           | Undo changes:                                                                                             |
|                         |                           | Cancels all changes made since the last configuration was<br>applied, the X-gateway will not be rebooted: |
|                         |                           | Cancel                                                                                                    |
|                         |                           | Factory reset:                                                                                            |
|                         |                           | This resets the X-gateway to its default configuration:                                                   |
|                         |                           | Factory reset                                                                                             |
|                         |                           |                                                                                                    |

Abbildung 31: Das RTM X42 Gateway wird nach bestätigen der OK Taste neu gestartet

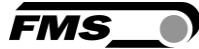

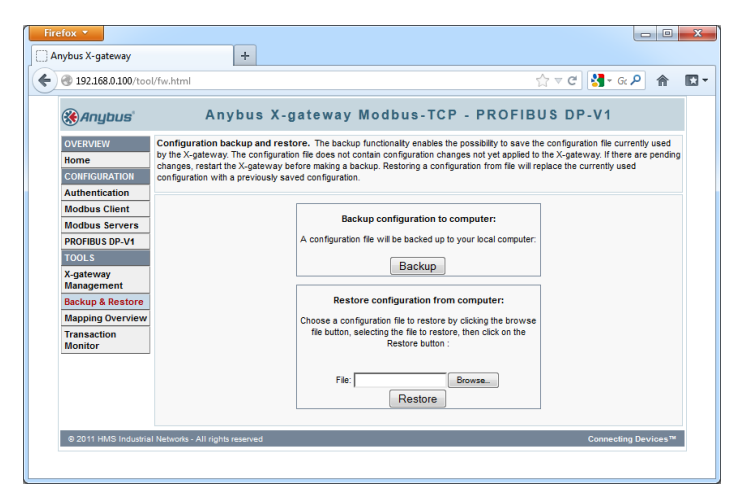

Abbildung 32: Unter "Backup & Restore" kann die Konfiguration in eine Datei gesichert werden

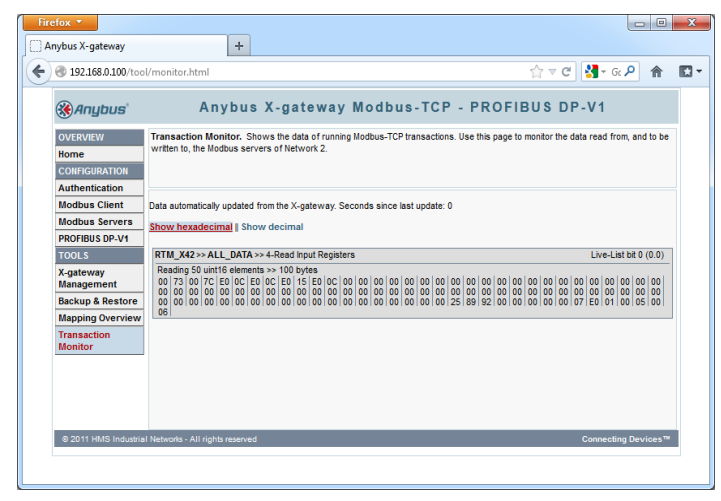

Abbildung 33: Unter "Transaction Monitor" sind die aktuellen Daten sichtbar

### 8.5 Register ANYBUS Gateway AB9001

Das RTM X42 System liefert einen Bitstrom mit Rohdaten des Drahtzuges von 42 Kanälen alle ≤ 10 ms. Die Zugwerte des Messkanals "Seele" wird auf Register 47 übertragen.

Hinweise zur Konfiguration des Gateways

- Lese und schreibe zuerst MSB: Beispiel 0x12345678
- MODBUS Offset 0: 0x1234
- MODBUS Offset 1: 0x5678

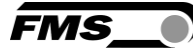

| Eingangsregister ANYBUS Gateway AB9001 |       |       |          |                               |
|----------------------------------------|-------|-------|----------|-------------------------------|
| Offset                                 | Тур   | Länge | Name     | Beschreibung                  |
| 1                                      | INT16 | 1     | Kanal 1  | Rohdaten in Digits (ADC-Wert) |
| 2                                      | INT16 | 1     | Kanal 2  | 5898 Digits= Nennkraft        |
| 3                                      | INT16 | 1     | Kanal 3  | = 5.4mV analog DMS-Eingang    |
| 4                                      | INT16 | 1     | Kanal 4  |                               |
| 5                                      | INT16 | 1     | Kanal 5  |                               |
| 6                                      | INT16 | 1     | Kanal 6  |                               |
| 7                                      | INT16 | 1     | Kanal 7  |                               |
| 8                                      | INT16 | 1     | Kanal 8  |                               |
| 9                                      | INT16 | 1     | Kanal 9  |                               |
| 10                                     | INT16 | 1     | Kanal 10 |                               |
| 11                                     | INT16 | 1     | Kanal 11 |                               |
| 12                                     | INT16 | 1     | Kanal 12 |                               |
| 13                                     | INT16 | 1     | Kanal 13 |                               |
| 14                                     | INT16 | 1     | Kanal 14 |                               |
| 15                                     | INT16 | 1     | Kanal 15 |                               |
| 16                                     | INT16 | 1     | Kanal 16 |                               |
| 17                                     | INT16 | 1     | Kanal 17 |                               |
| 18                                     | INT16 | 1     | Kanal 18 |                               |
| 19                                     | INT16 | 1     | Kanal 19 |                               |
| 20                                     | INT16 | 1     | Kanal 20 |                               |
| 21                                     | INT16 | 1     | Kanal 21 |                               |
| 22                                     | INT16 | 1     | Kanal 22 |                               |
| 23                                     | INT16 | 1     | Kanal 23 |                               |
| 24                                     | INT16 | 1     | Kanal 24 |                               |
| 25                                     | INT16 | 1     | Kanal 25 |                               |
| 26                                     | INT16 | 1     | Kanal 26 |                               |
| 27                                     | INT16 | 1     | Kanal 27 |                               |
| 28                                     | INT16 | 1     | Kanal 28 |                               |
| 29                                     | INT16 | 1     | Kanal 29 |                               |
| 30                                     | INT16 | 1     | Kanal 30 |                               |
| 31                                     | INT16 | 1     | Kanal 31 |                               |

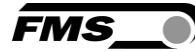

| Eingangsregister ANYBUS Gateway AB9001 |        |       |                     |                                   |
|----------------------------------------|--------|-------|---------------------|-----------------------------------|
| Offset                                 | Тур    | Länge | Name                | Beschreibung                      |
| 32                                     | INT16  | 1     | Kanal 32            | Rohdaten in Digits (ADC-Wert)     |
| 33                                     | INT16  | 1     | Kanal 33            | 5898 Digits= Nennkraft            |
| 34                                     | INT16  | 1     | Kanal 34            | = 5.4mV analog DMS-Eingang        |
| 35                                     | INT16  | 1     | Kanal 35            |                                   |
| 36                                     | INT16  | 1     | Kanal 36            |                                   |
| 37                                     | INT16  | 1     | Kanal 37            |                                   |
| 38                                     | INT16  | 1     | Kanal 38            |                                   |
| 39                                     | INT16  | 1     | Kanal 39            |                                   |
| 40                                     | INT16  | 1     | Kanal 40            |                                   |
| 41                                     | INT16  | 1     | Kanal 41            |                                   |
| 42                                     | INT16  | 1     | Kanal 42            |                                   |
| 43                                     | UINT32 | 2     | Zähler (Zeit)       | Zeitzähler 10ms nach Neustart     |
| 45                                     | UINT32 | 2     | Zähler (Puls)       | Pulszähler nach Neustart          |
|                                        |        |       | (Laufmeter)         |                                   |
| 47                                     | UINT16 | 1     | Analogeingang       | Rohdaten in Digits (ADC-Wert)     |
|                                        |        |       | (Seele)             | 0 bis 8192 Digits= 0 bis 10V      |
| 48                                     | INT16  | 1     | Batterie            | Rohdaten in Digits (ADC-Wert)     |
|                                        |        |       |                     | 2530 Digits = 100%                |
|                                        |        |       |                     | 2380 Digits = 80%                 |
|                                        |        |       |                     | 2200 Digits = 60%                 |
|                                        |        |       |                     | 1860 Digits = 40%                 |
|                                        |        |       |                     | 1420 Digits = 20%                 |
|                                        |        |       |                     | < -2000 Digits= 24V Speisung      |
| 49                                     | UINT16 | 1     | STATUS              | BIT0= Relais 1, Staus 1 = gesetzt |
|                                        |        |       |                     | BIT1= Relais 2, Staus 1 = gesetzt |
|                                        |        |       |                     | BIT2= Relais 3, Staus 1 = gesetzt |
|                                        |        |       |                     | BIT3= Relais 4, Staus 1 = gesetzt |
| 50                                     | UINT16 | 1     | Installierte Kanäle | Anzahl gültige Kanäle             |

 Tabelle 10: Eingangsregister Gateway

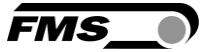

# 9 Wartung, Instandhaltung

Die Kraftaufnehmer sind wartungsfrei. Falls Reparaturen notwendig sein sollten, empfehlen wir Ihnen den FMS Kundendienst zu kontaktieren oder die betroffenen Komponenten zur Revision an FMS zu schicken.

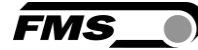

# 10 Abmessungen

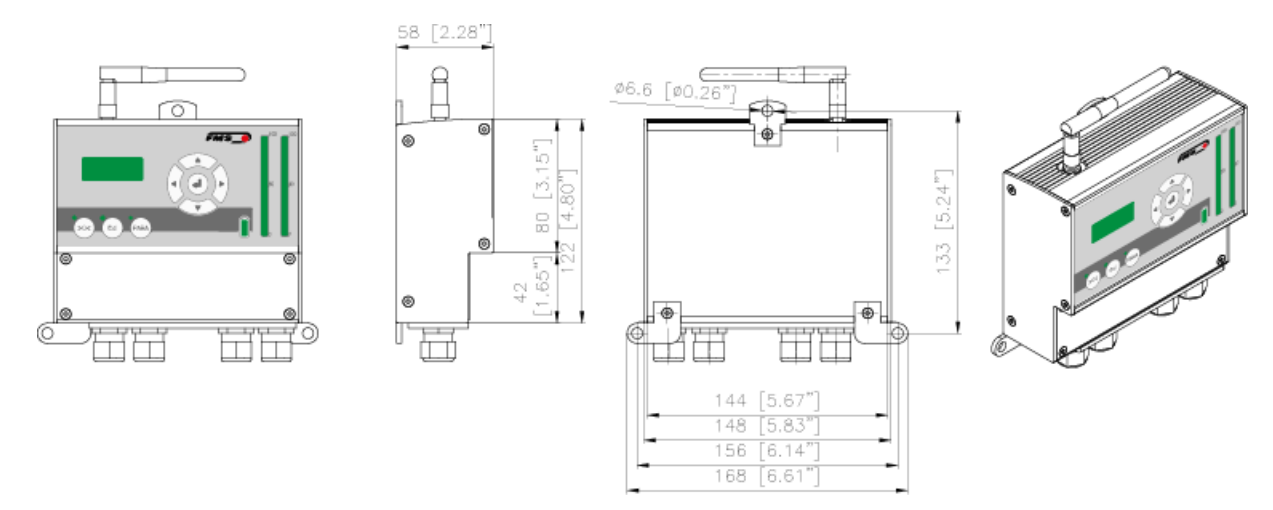

Abbildung 34: Abmessungen Empfangsmodul EMGZ482R.Modbus

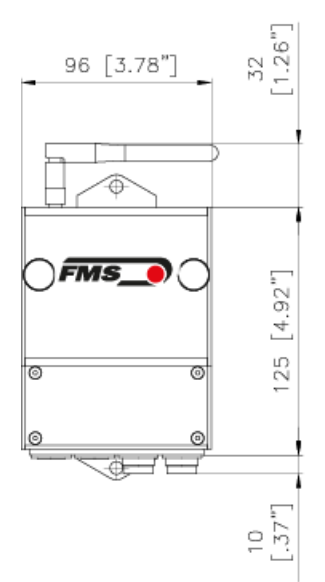

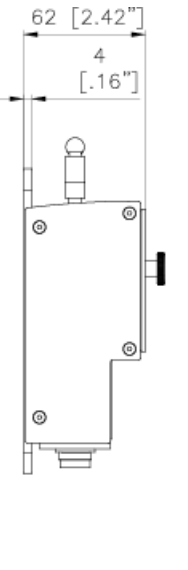

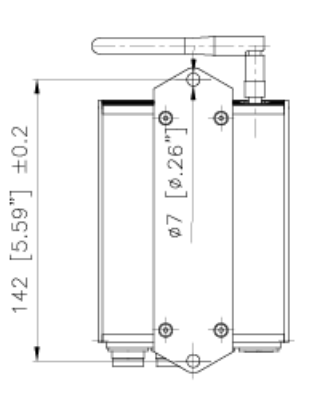

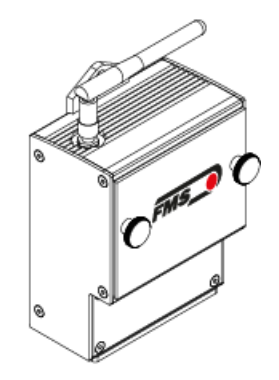

#### Abbildung 35: Abmessungen Sendemodul EMGZ482T.Modbus

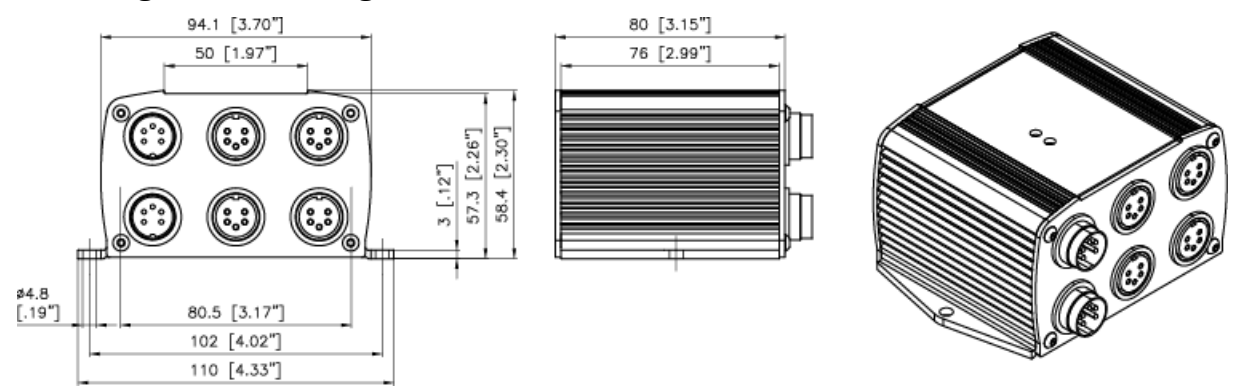

Abbildung 36: Abmessungen Kanalerweiterungsmodul EMGZ484T.Modbus

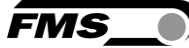

# **11** Fehlerursachen und -behebung

| Fehlerbehebung                                                              |                                                                                              |                                                                                                    |  |
|-----------------------------------------------------------------------------|----------------------------------------------------------------------------------------------|----------------------------------------------------------------------------------------------------|--|
| Meldung                                                                     | Ursache                                                                                      | Behebung                                                                                                 |  |
| "Radio link lost"                                                           | Funkverbindung zum<br>EMGZ482T ist<br>unterbrochen.                                          | Batterie im EMGZ482T prüfen<br>(Batterie leer oder nicht<br>eingesteckt?).                               |  |
|                                                                             | Funkstrecke durch<br>metallische                                                             | Antennen aus dem Störbereich nehmen.                                                                     |  |
|                                                                             | Gegenstände gestört                                                                          | Montieren Sie den Empfänger<br>und den Sender so, dass sie<br>sich gegenseitig "sehen"<br>können.        |  |
| "Kanal X >min. limit"<br>"Seele >min. limit"                                | Der fehlerhafte Kanal ist<br>aktiv, ist aber nicht mit<br>einem Kraftaufnehmer<br>verbunden. | Kraftaufnehmer an den<br>entsprechenden Stecker des<br>EMGZ482T oder EMGZ484T<br>anschliessen.           |  |
| "Modbus Error"                                                              | MODBUS-Verbindung gestört.                                                                   | FMS Service-Center kontaktieren.                                                                         |  |
| Sehr kleine<br>Kraftausschläge an SPS.                                      | Falsch kalibriert                                                                            | Kalibrierung wiederholen                                                                                 |  |
| Parameter die geändert<br>wurden, lassen sich nicht<br>abspeichern          | Änderungsprozedur<br>nicht sauber<br>abgeschlossen                                           | Nach der Parametereingabe<br>muss die Änderung mit<br>"Parameter schreiben" und<br>"OK" bestätigt werden |  |
| Häufige<br>Kommunikationsfehler<br>zwischen den Modulen auf<br>der Maschine | Lose Steckerverbindung                                                                       | Ziehen Sie die Steckverbinder<br>regelmässig nach                                                        |  |

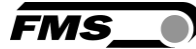

# **12** Technische Daten

## 12.1 Sendemodul EMGZ482T.Modbus

| EMGZ482T.MODBUS        |                                                          |
|------------------------|----------------------------------------------------------|
| Anzahl Messstellen     | 2 Kanäle für 2 Kraftmessrollen                           |
| Messunsicherheit       | <0.05% F <sub>System</sub>                               |
| Sensor Speisung        | 3.0 VDC, max. 20mA, hochstabil                           |
| Versorgungsspannung    | 3.7V Batterie Li Ion (20Ah) oder                         |
|                        | 24VDC über Schleifringe (18 bis 36VDC /10W max.<br>0.5A) |
| Varianten              | EMGZ482T.MODBUS.24V                                      |
|                        | für 24VDC Versorgung über Schleifringe                   |
| Funkschnittstelle      | 2.44 GHz                                                 |
| Auflösung A/D-Wandler  | ±8192 Digit (14 Bit)                                     |
| Analogeingänge 1 und 2 | 1 DMS Kraftaufnehmer @ 350 Ω                             |
|                        | (0 bis 5.4 mV, max. 7.4 mV)                              |
| Temperaturbereich      | 050°C [32 to 122°F]                                      |
| Schutzklasse           | IP52                                                     |
| Gewicht                | 0.52 kg [1.15 lbs] (ohne Batterie)                       |

Tabelle 11: Technische Daten Sendemodul

### 12.2 Empfangsmodul EMGZ482R.Modbus

| EMGZ482R.MODBUS       |                                                           |
|-----------------------|-----------------------------------------------------------|
| Display               | LCD 2x 8 Zeichen (5mm)                                    |
|                       | 2 LED-Balkenanzeigen graph. Darstellung der Kräfte        |
|                       | Batterieladezustand oder Spannungsversorgung              |
| Laufzeitverzögerung   | ≤10ms                                                     |
| Kontrollschnittstelle | Ethernet über Webbrowser (Internet Explorer 7 oder höher) |
| Funkschnittstelle     | 2.44 GHz                                                  |
| Relaisausgänge        | 4 Relaiskontakte DC: 24V/0.5A/12W; AC:                    |
| (Alarme)              | 24V/0.5A/62.12VA                                          |
| Versorgungsspannung   | 24VDC (18 bis 36VDC) / 10W (max. 0.5A)                    |
| Digitaleingang        | 5 bis 24 VDC                                              |

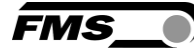

| EMGZ482R.MODBUS        |                                               |  |
|------------------------|-----------------------------------------------|--|
| (Tachometerimpulse für | Zykluszeit: ≥ 10ms,                           |  |
| Laufmeter)             | Max. Frequenz : ≤ 100 Hz                      |  |
|                        | Bedingungen: 5ms ein / 5ms aus $5 \text{ ms}$ |  |
| Analogeingang          | 0 bis 10 VDC; min. 1.2kΩ (für Seele)          |  |
| Temperaturbereich      | 0 bis 50°C [32 bis 122°F]                     |  |
| Schutzklasse           | IP52                                          |  |
| Gewicht                | 0.65 kg [1.43 lbs]                            |  |

 Tabelle 12: Technische Daten Empfangsmodul

## 12.3 Kanalerweiterungsmodul EMGZ484T.Modbus

| EMGZ484T.MODBUS        |                                       |  |
|------------------------|---------------------------------------|--|
| Anzahl Messstellen     | 4 Kanäle für 4 Kraftaufnehmer         |  |
| Messunsicherheit       | <0.05% FS                             |  |
| Sensor Speisung        | 3.0 VDC, max. 20mA, hochstabil        |  |
| Versorgungsspannung    | 24 VDC Versorgung über Bus&Powerkabel |  |
|                        | aus EMGZ482T.MODBUS                   |  |
| Auflösung A/D-Wandler  | ±8192 Digit (14 Bit)                  |  |
| Analogeingänge 1 bis 4 | Je 1 DMS Kraftaufnehmer @ 350 Ω       |  |
|                        | (0 bis 5.4 mV, max. 7.4 mV)           |  |
| Temperaturbereich      | 0 bis 50°C [32 bis 122°F]             |  |
| Schutzklasse           | IP52                                  |  |
| Gewicht                | 0.45 kg [1.0 lbs]                     |  |

 Tabelle 13: Technische Daten Kanalerweiterungsmodul

## 12.4 Zertifizierungen

| Zertifizierte Prüfungen (auf Wunsch erhalten Sie eine Kopie der Zertifikate) |                                                                           |  |
|------------------------------------------------------------------------------|---------------------------------------------------------------------------|--|
| RTM X42.BC                                                                   | 5.3 ETSI Funk -Zertifizierung                                             |  |
| Testumfang                                                                   | Artikel 3.2 nach Richtlinie 1999/5/EC (R &TTE Directive)                  |  |
| Zertifizierung                                                               | ETSI EN 300 440-2 V1.5.1 (2009-03); ETSI EN 300 440-1<br>V1.3.1 (2009-03) |  |
| RTM X42                                                                      | FCC Zertifizierung USA, Kanada                                            |  |
| Testumfang                                                                   | Class A digital device, pursuant to Part 15 of the FCC                    |  |

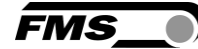

|                                 | Rules                                                               |
|---------------------------------|---------------------------------------------------------------------|
| Zertifizierung                  | FCC Registration #: 0020311882                                      |
| RTM X42                         | CAB Funk-Zertifizierung Japan                                       |
| Magnitude of Test<br>(Coverage) | Low power data communi. FXD; Art. 38 - 24, Paragraph 1 of radio law |
| Certification                   | Article 2, Clause 1 Item 19, Certification ID #: 202WWSM10126721    |

Tabelle 14: Funk Zertifizierung

## **12.5** Lloyd's Register Type Approval

Zertifikat auf Anfrage erhältlich

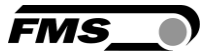

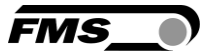

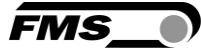

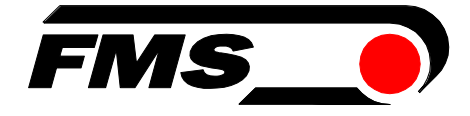

FMS Force Measuring Systems AG Aspstrasse 6 8154 Oberglatt (Switzerland) Tel. +41 44 852 80 80 info@fms-technology.com www.fms-technology.com FMS USA, Inc. 2155 Stonington Avenue Suite 119 Hoffman Estates,, IL 60169 (USA) Tel. +1 847 519 4400 fmsusa@fms-technology.com